# DATACOM

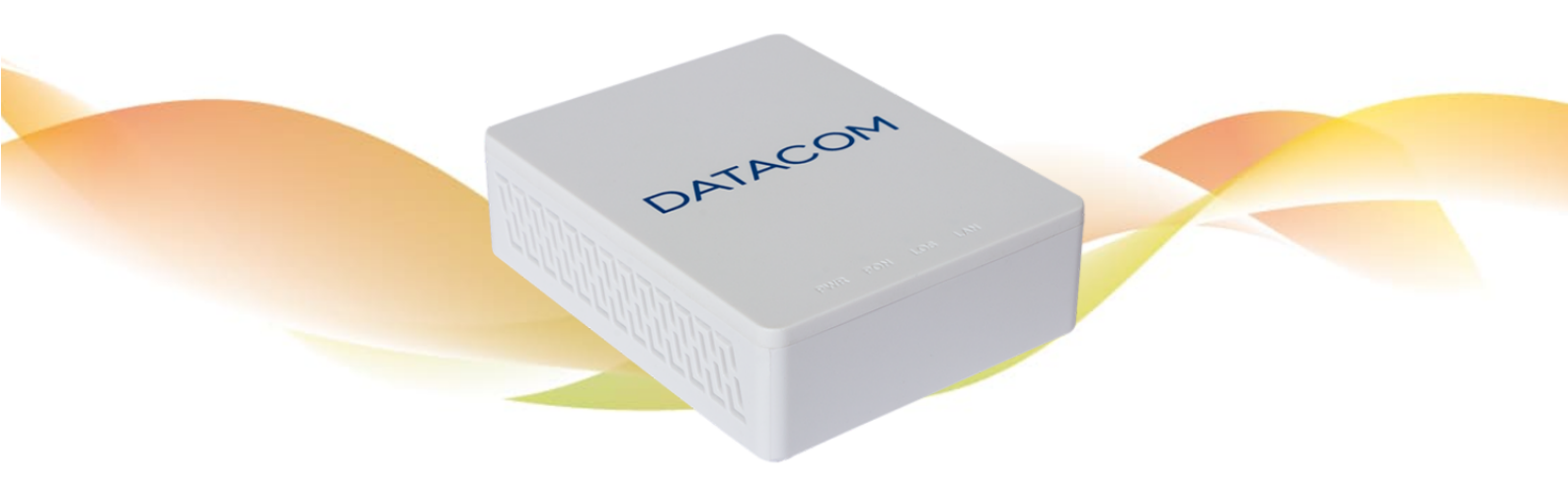

## DM985-100

GPON ONU Bridge e Router Versão de Firmware: 2.0.0

GUIA DE INSTALAÇÃO E CONFIGURAÇÃO

204.0357.01 - 02 de agosto de 2021

## Contatos

## Suporte Técnico

A Datacom disponibiliza um portal de atendimento - DmSupport, para auxílio aos clientes no uso e configuração de nossos equipamentos.

O acesso ao DmSupport pode ser feito através do link: https://supportcenter.datacom.com.br

Neste portal estão disponíveis firmwares, descritivos técnicos, guia de configuração, MIBs e manuais para download. Além disto, permite a abertura de chamados para atendimento com a nossa equipe técnica.

Para contato telefônico: +55 51 3933-3122

Salientamos que o atendimento de nosso suporte por telefone ocorre de segunda a sexta-feira das 08:00 as 17:30.

Importante: Para atendimento de suporte em regime 24x7, favor solicitar cotação ao nosso setor comercial.

## **Informações Gerais**

Para qualquer outra informação adicional, visite https://www.datacom.com.br ou entre em contato:

DATACOM Rua América, 1000 92990-000 - Eldorado do Sul - RS - Brazil +55 51 3933-3000

## Documentações de Produto

Este documento é parte de um conjunto de documentações preparado para oferecer todas as informações necessárias sobre os produtos DATACOM.

- Descritivo Fornece as características técnicas do Hardware e Software do produto
- Guia de Instalação e Configuração Fornece orientações sobre como instalar e configurar as funcionalidades no equipamento
- Release Notes Fornece orientações sobre as novas funcionalidades, defeitos conhecidos e compatibilidades entre
   Software e Hardware

A disponibilidade de alguns documentos pode variar dependendo do tipo de produto.

Acesse https://supportcenter.datacom.com.br para localizar as documentações relacionadas ou entre em contato com o Suporte Técnico para mais informações.

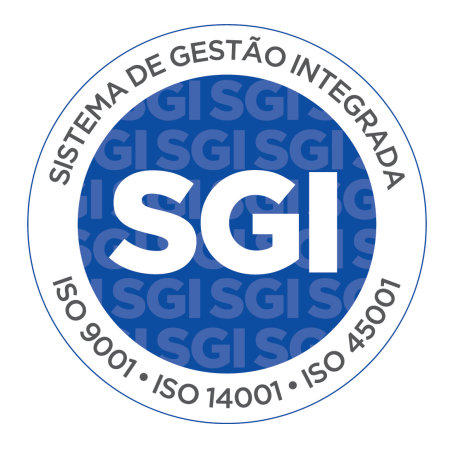

## Introdução ao documento

#### Sobre este documento

Este documento é uma coleção de orientações que proveem uma explanação rápida e objetiva sobre o uso das funcionalidades disponíveis no produto. Também cobre as configurações iniciais que normalmente são necessárias imediatamente após a instalação do produto.

Esse documento foi elaborado para servir como uma fonte eventual para resolução de questões técnicas, por isso sua leitura sequencial não é mandatória. Entretanto, se você está configurando o equipamento e não é familiar com o produto é recomendada a leitura do documento desde o princípio.

É assumido que o indivíduo ou indivíduos que gerenciam qualquer aspecto do produto tenham conhecimentos básicos de Ethernet, protocolos de rede e redes de comunicações em geral.

## **Público-Alvo**

Este guia é voltado para administradores de rede, técnicos ou equipes qualificadas para instalar, configurar, planejar e manter este produto.

## Convenções

Para facilitar o entendimento ao longo deste manual foram adotadas as seguintes convenções:

#### Ícones

| Ícone | Тіро | Descrição                                                    |
|-------|------|--------------------------------------------------------------|
|       | Nota | As notas explicam melhor algum detalhe apresentado no texto. |

| Ícone  | Тіро        | Descrição                                                                                                    |
|--------|-------------|----------------------------------------------------------------------------------------------------|
|        | Nota        | Símbolo da diretiva WEEE (Aplicável para União Europeia e outros países com sistema de coleta seletiva). Este símbolo no produto ou na embalagem indica que o produto não pode ser descartado junto com o lixo doméstico. No entanto, é sua responsabilidade levar os equipamentos a serem descartados a um ponto de coleta designado para a reciclagem de equipamentos eletroeletrônicos. A coleta separada e a reciclagem dos equipamentos no momento do descarte ajudam na conservação dos recursos naturais e garantem que os equipamentos serão reciclados de forma a proteger a saúde das pessoas e o meio ambiente. Para obter mais informações sobre onde descartar equipamentos para reciclagem entre em contato com o revendedor local onde o produto foi adquirido. |
| 4      | Perigo      | Indica que, caso os procedimentos não sejam corretamente seguidos, existe risco de choque elétrico.                                                                                                    |
|        | Perigo      | Indica presença de radiação laser. Se as instruções não forem seguidas e se não for<br>evitada a exposição direta à pele e olhos, pode causar danos à pele ou danificar a<br>visão.                                                                                                    |
| ((,,)) | Perigo      | Indica emissão de radiação não ionizante.                                                                                                    |
|        | Advertência | Esta formatação indica que o texto aqui contido tem grande importância e há risco de<br>danos.                                                                                                    |
|        | Advertência | Indica equipamento ou parte sensível à eletricidade estática. Não deve ser manuseado<br>sem cuidados como pulseira de aterramento ou equivalente.                                                                                                    |

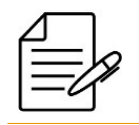

Um ícone de advertência pede atenção para condições que, se não evitadas, podem causar danos físicos ao equipamento.

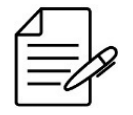

Um ícone de perigo pede atenção para condições que, se não evitadas, podem resultar em risco de morte ou lesão grave.

## Sumário

| Contatos                                                        | 2  |
|-----------------------------------------------------------------|----|
| Documentações de Produto                                        | 3  |
| Introdução ao documento                                         | 4  |
| 1 Visão Geral do Produto                                        | 9  |
| 1.1 Especificações Técnicas                                     | 10 |
| 1.2 Visão Geral do Hardware                                     | 10 |
| 1.2.1 Visão Frontal                                             | 10 |
| 1.2.2 Visão Traseira                                            | 11 |
| 1.2.3 Status dos LEDs                                           | 11 |
| 1.2.4 Conexões                                                  | 12 |
| 1.2.5 Fonte                                                     | 13 |
| 1.3 Instalando o Produto                                        | 13 |
| 1.3.1 Conteúdo da Embalagem                                     | 13 |
| 1.3.2 Requisitos de Ambiente                                    | 14 |
| 1.3.3 Energizando e Conectando o Produto                        | 14 |
| 2 Login                                                         | 15 |
| 2.1 Acessando o equipamento                                     | 15 |
| 3 Status                                                        | 17 |
| 3.1 Informações da ONU                                          | 17 |
| 3.2 Informações de rede                                         | 17 |
| 3.2.1 WAN Connection                                            | 18 |
| 3.2.2 PON Inform                                                | 18 |
| 3.3 Informações de usuário                                      | 19 |
| 3.3.1 Ethernet                                                  | 19 |
| 4 Configuração da Rede                                          | 21 |
| 4.1 Configuração da WAN                                         | 21 |
| 4.1.1 Configurando uma conexão PPPoE                            | 21 |
| 4.1.2 Configurando uma conexão DHCP                             | 23 |
| 4.1.3 Configurando uma conexão com IP Estático                  | 24 |
| 4.2 Configuração da LAN IPv4                                    | 26 |
| 4.2.1 Configurando a operação das interfaces LAN                | 26 |
| 4.2.2 Verificando a lista de clientes DHCP                      | 28 |
| 4.3 Configuração da WAN IPv6                                    | 29 |
| 4.3.1 Configurando uma conexão PPPoE IPv6 com Prefix Delegation | 29 |

| 4.3.2 Configurando uma conexão DHCPv6                              | 31 |
|--------------------------------------------------------------------|----|
| 4.4 Configuração da LAN IPv6                                       | 33 |
| 4.4.1 Configurando o RA (Router Advertisement)                     | 33 |
| 4.4.2 Configurando o DHCP Server(IPv6)                             | 34 |
| 4.4.3 Configurando o Gerenciamento de prefixos (Prefix Management) | 34 |
| 4.4.4 Configurando o Port Service(IPv6)                            | 35 |
| 4.5 Configuração do PON                                            | 36 |
| 4.5.1 Configurando o PON                                           | 36 |
| 4.6 Configuração do roteamento IPv4                                | 37 |
| 4.6.1 Configurando o Default Gateway IPv4                          | 37 |
| 4.6.2 Configurando uma Rota Estática                               | 38 |
| 4.6.3 Verificando a tabela de rotas                                | 39 |
| 5 Configurações de Segurança                                       | 41 |
| 5.1 Configuração do Configuração do Firewall                       | 41 |
| 5.2 Configuração do Service Control                                | 42 |
| 5.3 Configuração do MAC Filter                                     | 43 |
| 6 Configuração de Aplicações                                       | 45 |
| 6.1 Configuração do Multicast                                      | 45 |
| 6.1.1 IGMP Mode                                                    | 45 |
| 6.1.2 Basic Configuration                                          | 46 |
| 6.1.3 VLAN Configuration                                           | 47 |
| 6.1.4 Tag Configuration                                            | 47 |
| 6.1.5 Maximum Address Configuration                                | 48 |
| 6.2 Configuração do encaminhamento de BPDU                         | 49 |
| 6.3 Configuração do serviço de DNS                                 | 50 |
| 6.3.1 Domain Name                                                  | 50 |
| 6.3.2 DNS                                                          | 51 |
| 6.4 Configuração do Port Forwarding                                | 52 |
| 6.5 Configuração da DMZ                                            | 53 |
| 7 Administração da ONU                                             | 55 |
| 7.1 Administração de Usuários                                      | 55 |
| 7.1.1 User Management                                              | 55 |
| 7.2 Tempo de login na ONU                                          | 56 |
| 7.3 Configurações de sistema                                       | 57 |
| 7.3.1 Reiniciando a ONU                                            | 57 |
| 7.3.2 Carregando a configuração de fábrica                         | 58 |
| 7.3.3 Atualizando o firmware                                       | 59 |
|                                                                    |    |

| 7.3.4 Salvando a configuração                   | 61 |
|-------------------------------------------------|----|
| 7.3.5 Carregando uma configuração               | 62 |
| 7.4 Diagnóstico                                 | 63 |
| 7.4.1 Ping Diagnosis                            | 63 |
| 7.4.2 Mirror Configuration                      | 64 |
| 7.5 Loopback Detection                          | 65 |
| 7.5.1 Habilitando a detecção de loop            | 66 |
| 7.5.2 Configurando a VLAN de Loopback Detection | 67 |
| 7.6 Controle do LED                             | 68 |
| 8 Cenários de Aplicação                         | 70 |
| 8.1 Gerência da ONU através da WAN              | 70 |
| 8.2 ONU modo Bridge (LAN untagged)              | 70 |
| 8.2.1 Configuração da OLT                       | 71 |
| 8.3 ONU modo Bridge (LAN tagged)                | 72 |
| 8.3.1 Configuração da OLT                       | 73 |
| 8.4 ONU modo Router com PPPoE                   | 74 |
| 8.4.1 Configuração da OLT                       | 75 |
| 8.4.2 Configuração da ONU via WEB               | 76 |
| Nota Legal                                      | 80 |

Garantia

80

## 1 Visão Geral do Produto

O GPON (Gigabit Passive Optical Network) é uma solução para acesso ótico, oferecendo alta velocidade e ótimo custo benefício para aplicações banda larga e serviços Triple Play (voz, vídeo e dados). Essa tecnologia permite o compartilhamento de fibra ótica entre os clientes, reduzindo o custo e maximizando o aproveitamento de banda.

O DM985-100 GPON ONU (Optical Network Unit) oferece solução de acesso em fibra ótica de alta velocidade. Permite que sejam oferecidos serviços de dados, voz e vídeo sobre IP para usuários residenciais.

Os dados Ethernet são transportados de forma transparente pelo enlace GPON e entregues a uma unidade de terminação de linha (OLT, Optical Line Termination), como, por exemplo, os OLTs DATACOM: DM4610 OLT (4-GPON e 8-GPON) e DM4615 OLT 16GPON.

É totalmente compatível com o padrão ITU-T G.984 e ITU-T.988. Cada enlace GPON suporta taxas de downstream 2,488 Gbit/s e upstream 1,244 Gbit/s e oferece alocação dinâmica de banda (DBA).

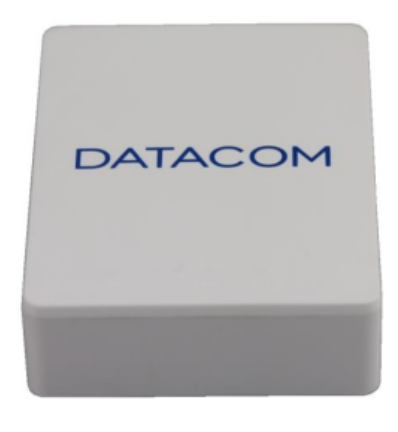

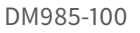

O DM985-100 ONU é um ONU bridge gerenciados via OMCI e interface WEB. O acesso a WEB é feito pela interface LAN através de um dispositivo que esteja conectado a rede 192.168.0.0/24. O ONU pode ser acessado através do endereço http://192.168.0.1

Este capítulo contém as seguintes seções:

- Especificações Técnicas
- Visão Geral do Hardware
- Instalando o Produto

## **1.1 Especificações Técnicas**

|                 |                            | DM985-100 <sup>(4)</sup>        | DM985-100 HW2<br>DM985-100 HW3 |
|-----------------|----------------------------|---------------------------------|--------------------------------|
|                 | Altura                     | 29 mm                           | 28 mm                          |
| Dimensões       | Largura                    | 130 mm                          | 72 mm                          |
|                 | Profundidade               | 105 mm                          | 90 mm                          |
| Condições de    | Faixa de temperatura       | 0°C a 50°C                      |                                |
| Operação        | Umidade relativa           | 5% a 95%, não condensada        |                                |
|                 | Entrada                    | 100 Vac a 240 V                 | ac, 50 a 60Hz                  |
| Fonte de        | Saída                      | 12 Vdc, 5                       | i00mA                          |
| Alimentação     | Consumo médio              | < 4                             | N                              |
|                 | Polaridade                 | <b>9</b> –0                     |                                |
|                 | LAN 10/100/1000 Base-T     | 1                               |                                |
|                 | FXS <sup>(2)</sup>         | -                               |                                |
| Interfaces      | WLAN                       | -                               |                                |
|                 | Antenas WLAN               | -                               |                                |
|                 | USB -                      |                                 |                                |
| Funcionalidades | Router                     | Sim                             |                                |
|                 | Tabela MAC (router)        | 253 endereços                   |                                |
|                 | Máximo número de WANs      | 2                               |                                |
|                 | Jumbo frames (Ethernet)    | 1500 bytes                      |                                |
|                 | Jumbo frames (GPON)        | 1500 bytes                      |                                |
|                 | GEM Ports por T-CONT       | 8                               |                                |
|                 | Máximo de GEM Ports        | 8                               |                                |
|                 | Máximo de T-CONTs          | 8                               |                                |
|                 | Máximo throughput (bridge) | lge) 980 Mbps up/down           |                                |
|                 | Máximo throughput (router) | 970 Mbps up/down <sup>(3)</sup> |                                |

## 1.2 Visão Geral do Hardware

O DM985-100 GPON ONU é um terminal de rede óptica em modo bridge L2 possuindo uma interface LAN Gigabit Ethernet. Nas figuras abaixo é possível verificar o modelo DM985-100.

## 1.2.1 Visão Frontal

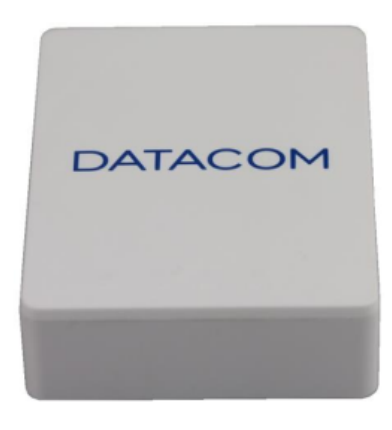

DM985-100 visão frontal

## 1.2.2 Visão Traseira

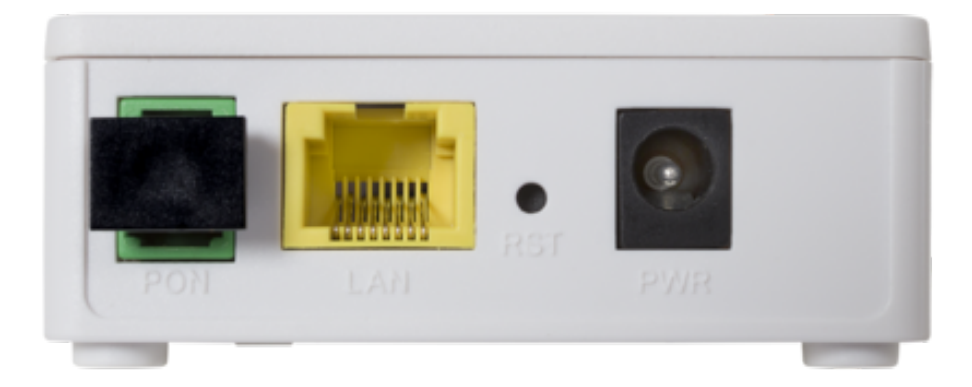

DM985-100 visão traseira

## 1.2.3 Status dos LEDs

Os ONUs Datacom possuem LEDs indicadores para verificar seu correto funcionamento e estado. A seguir são detalhados cada um deles e a funcionalidade associada, mostrados na figura abaixo.

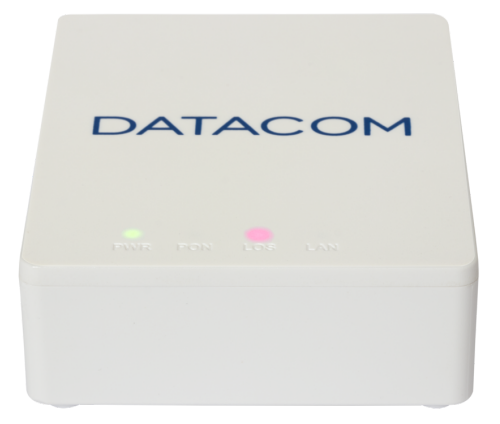

LEDs do DM985-100

| LED   | Descrição                                                                                                    |
|-------|----------------------------------------------------------------------------------------------------|
| Power | <ul> <li>Desligado: ONU não está energizada.</li> <li>Ligado: ONU está ligada e operando adequadamente.</li> </ul> |

| LED | Descrição                                                                                                    |
|-----|----------------------------------------------------------------------------------------------------|
| PON | <ul> <li>Ligado: ONU está provisionada.</li> <li>Piscando: ONU está tentando sincronizar o link GPON.</li> </ul>                                                                                                    |
| LOS | <ul> <li>Desligado: ONU operando adequadamente.</li> <li>Vermelho: Falha no link PON.</li> </ul>                                                                                                    |
| LAN | <ul> <li>Desligado: A interface LAN não está conectada fisicamente ou o equipamento remoto está desligado.</li> <li>Ligado: A interface LAN está conectada fisicamente com algum equipamento.</li> <li>Piscando: Há tráfego de dados através da interface.</li> </ul> |

## 1.2.4 Conexões

Os modelos do DM985-100 ONU apresentam as seguintes conexões:

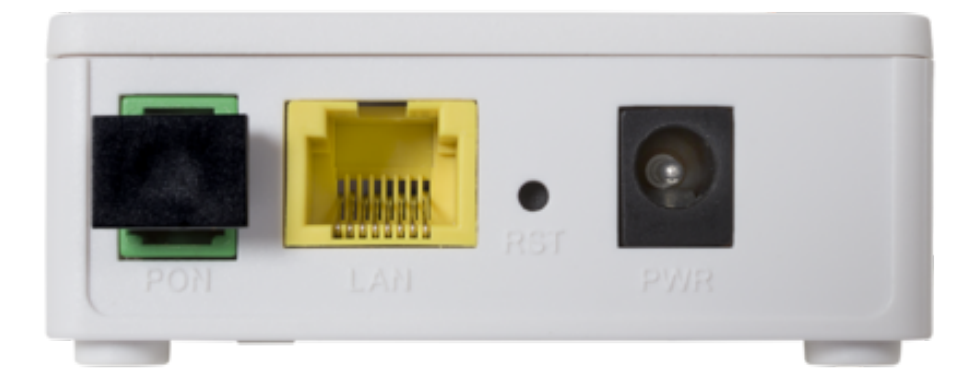

#### Conexões do DM985-100

| Item      | Descrição                                                               |
|-----------|-------------------------------------------------------------------------|
| POWER     | Entrada de alimentação DC 12V.                                          |
| Botão RST | Chave para reiniciar senha e retornar a configuração padrão de fábrica. |
| LAN       | Conexão do conector RJ45 para acesso a interface Gigabit.               |
| PON       | Conexão SC/UPC para acesso a interface GPON.                            |

## 1.2.5 Fonte

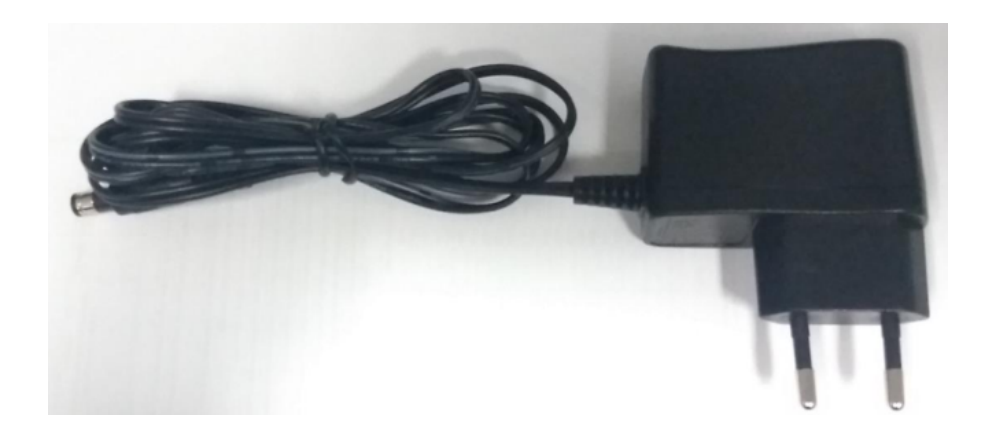

#### Fonte do DM985-100

| Item               | Descrição                                 |
|--------------------|-------------------------------------------|
| Entrada            | 100 Vac até 240 Vac Full Range, 50 a 60Hz |
| Saída              | 12 Vdc, 500mA                             |
| Consumo da unidade | < 4W                                      |
| Polaridade         | -/+                                       |

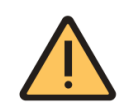

Use somente a fonte de alimentação enviada junto com o produto. A utilização de outro modelo pode provocar danos irreversíveis.

#### **1.3 Instalando o Produto**

As próximas seções apresentarão as recomendações para a correta instalação da ONU.

## 1.3.1 Conteúdo da Embalagem

Certifique-se que ao receber o produto a embalagem contenha os seguintes itens:

| Item                             | Quantidade |
|----------------------------------|------------|
| DM985-100                        | 1          |
| Fonte de Alimentação 100-240 VAC | 1          |

## **1.3.2 Requisitos de Ambiente**

Ao instalar a ONU, certifique-se de que o mesma esteja seguindo as instruções abaixo:

- Não posicione a ONU em local com exposisão direta a luz solar ou próximo a fontes de calor.
- Deixe um espaço livre de no mínimo 5cm ao redor da ONU.

## 1.3.3 Energizando e Conectando o Produto

- 1 Conecte a fibra na OLT que irá gerenciar a ONU.
- 2 Conecte a fonte de alimentação na entrada POWER da ONU DM985-100.
- 3 Conecte um dispositivo de rede na porta LAN da ONU.

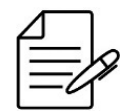

Os próximos capítulos deste documento guiarão o usuário a como proceder com as configurações das funcionalidades disponíveis na ONU.

## 2 Login

Este capítulo contém as seguintes seções:

• Acessando a interface WEB

## 2.1 Acessando o equipamento

A ONU DM985 possui configuração baseada em WEB, portanto, para acessar será necessário utilizar um navegador de internet.

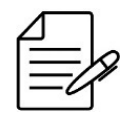

Recomenda-se o uso de versões atualizadas dos navegadores de internet como: Google Chrome, Mozilla Firefox ou Microsoft Edge.

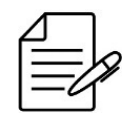

Este acesso está disponível através das portas LAN da ONU. Para acesso via interface WAN, consultar o cenário de aplicação Gerência da ONU através da WAN.

Para acessar o equipamento via interface WEB, o usuário deverá abrir um navegador de internet e acessar a ONU através do endereço IP de fábrica: **192.168.0.1**.

| Please login to continue |  |       |
|--------------------------|--|-------|
| Username                 |  |       |
| Password                 |  |       |
| Login                    |  | Reset |
|                          |  |       |

Tela de login

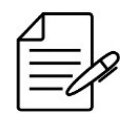

Por padrão a ONU DM985-100 não possui DHCP habilitado na porta LAN. É necessário configurar o dispositivo que irá conectar na LAN da ONU com endereço IP estático na rede da ONU, por exemplo **192.168.0.2/24**.

Para se autenticar ao equipamento, o usuário deverá inserir as seguintes credenciais:

• Usuário: support

#### • Senha: support

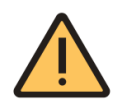

Por razões de segurança é altamente recomendado modificar a senha padrão do equipamento. Consulte o Configurando a conta de administrador.

## 3 Status

A ONU DM985-100 possui uma área que exibe informações sobre o hardware, interfaces e serviços configurados. Nesta área não é permitido realizar configurações.

Esta área esta dividida nas seguintes seções:

- Informações da ONU
- Informações de rede
- Informçãoes do usuário

## 3.1 Informações da ONU

Ao se logar na ONU, o usuário será direcionado para a tela de **Device Information**. Esta tela contém as informações de status da ONU.

Abaixo é apresentada a área **Device Information**. Estes campos representam as informações relacionadas ao sistema da ONU. Estas informações não podem ser alteradas através de configuração.

| DAT                | AC      | OM       |             |            |               |         | DM985-1 | .00 HW3 |
|--------------------|---------|----------|-------------|------------|---------------|---------|---------|---------|
| Status             | Network | Security | Application | Admini     | istration     | Help    |         |         |
| Device Information | 1       |          |             | Model      | DM985-100 H   | HW3     |         |         |
| Device Informa     | ation   |          | Seria       | l Number   | 70CD91-000    | 0008094 |         | Help    |
| Network Interface  |         |          | Hardwar     | e Version  | V2.0          |         |         | Logout  |
| User Interface     |         |          | Softwar     | e Version  | V2.0.0-7      |         |         |         |
|                    |         |          | Boot Loade  | er Version | V2.0          |         |         |         |
|                    |         |          | PON Seria   | l Number   | DACM91148     | 2BC     |         |         |
|                    |         |          | F           | Password   | CM911482B0    | C       |         |         |
|                    |         |          | P           | ON MAC     | 70:cd:91:14:8 | 32:bc   |         |         |
|                    |         |          | CF          | PU Usage   | 67.52%        |         |         |         |
|                    |         |          | Memo        | ry Usage   | 64.35%        |         |         |         |
|                    |         |          |             |            |               |         |         |         |

@ 2018 DATACOM. All rights reserved.

Informações básicas da ONU

## 3.2 Informações de rede

Abaixo é apresentada a área **Network Interface**. Esta área apresenta as configurações relacionadas a interface WAN da ONU. O usuário pode configurar estas opções em: Configuração da WAN.

## **3.2.1 WAN Connection**

Exibe informações basicas sobre conexões WAN.

| DATA               | COM                    |                             | DM985-100 HW3 |
|--------------------|------------------------|-----------------------------|---------------|
| Status Network     | Security Application   | Administration Help         |               |
| Device Information |                        |                             |               |
| Notwork Interfece  | Туре                   | DHCP                        | Help          |
| Network Interface  | Connection Name        | omci_ipv4_dhcp_1            | The           |
| WAN Connection     | IP Version             | IPv4                        | Logout        |
| PON Inform         | NAT                    | Disabled                    |               |
| User Interface     | IP                     | 172.22.108.72/255.255.255.0 |               |
|                    | DNS                    | 10.0.1.1/0.0.0.0/0.0.0.0    |               |
|                    | IPv4 Gateway           | 172.22.108.254              |               |
|                    | IPv4 Connection Status | Connected                   |               |
|                    | IPv4 Disconnect Reason | None                        |               |
|                    | IPv4 Online Duration   | 105 sec                     |               |
|                    | Remaining Lease Time   | 43095 sec                   |               |
|                    | WAN MAC                | 70:cd:91:18:65:fe           |               |
|                    |                        |                             |               |

@ 2018 DATACOM. All rights reserved.

Informações das configurações da WAN

#### 3.2.2 PON Inform

Exibe informações do PON como potência (dBm), voltagem, corrente e temperatura.

| DAT                                 | <b>FAC</b> | OM       |                                       |                             |                |            | DM985-100 H | W3    |
|-------------------------------------|------------|----------|---------------------------------------|-----------------------------|----------------|------------|-------------|-------|
| Status                              | Network    | Security | Application                           | Admini                      | istration      | Help       |             |       |
| Device Informatio                   | on         |          |                                       | SDON State                  | Authentication | n Success  |             |       |
| Network Interface<br>WAN Connection |            | C        | Optical Module Input Power(dBm) -15.4 |                             |                | 11 5000055 | н           | elp   |
|                                     |            | Ор       | Optical Module Output Power(dBm) 2.4  |                             |                |            | Log         | gout  |
| PON Inform                          |            | Op       | itical Module Supply                  | Voltage(uV)                 | 3237000        |            |             |       |
| User Interface                      |            | Opt      | cal Transmitter Bias                  | Current(uA)                 | 19900          |            |             |       |
|                                     |            | Ope      | rating Temperature o                  | f the Optical<br>Module(°C) | 51             |            |             |       |
|                                     |            |          |                                       |                             |                |            |             |       |
|                                     |            |          |                                       |                             |                |            | Ref         | iresh |
|                                     |            |          | @ 2018 DATACO                         | M. All rights r             | eserved.       |            |             |       |

Informações das configurações do PON

## 3.3 Informações de usuário

Abaixo é apresentada a área **User Interface**. Estes campos representam as informações relacionadas as interfaces da ONU como contadores.

#### 3.3.1 Ethernet

Exibe as informações da porta Ethernet, incluindo nome da porta, status do link, pacotes/bytes recebidos, pacotes/bytes enviados, etc.

| DA              | IAC     |          |                  |             |                   |           | DM985-1 | 00 HW3 |
|-----------------|---------|----------|------------------|-------------|-------------------|-----------|---------|--------|
| Status          | Network | Security | Application      | Adminis     | stration          | Help      |         |        |
| Device Informa  | tion    |          | E                | hernet Port | L A N 1           |           |         |        |
| Network Interfa | ce      |          | E                | Status      | Up/1000Mbps/Fu    | II Duplex |         | Help   |
| Jser Interface  |         |          | M                | AC Address  | 70:cd:91:18:65:fe |           |         | Logout |
| Ethernet        |         |          | Byte             | s Received  | 12626             |           |         |        |
|                 |         |          | Packet           | s Received  | 102               |           |         |        |
|                 |         |          | Unicast Packet   | s Received  | 12                |           |         |        |
|                 |         |          | Multicast Packet | s Received  | 72                |           |         |        |
|                 |         |          | Error Packet     | s Received  | 0                 |           |         |        |
|                 |         |          | Discard Packet   | s Received  | 0                 |           |         |        |
|                 |         |          |                  | Bytes Sent  | 1557              |           |         |        |
|                 |         |          | Pa               | ackets Sent | 11                |           |         |        |
|                 |         |          | Unicast Pa       | ackets Sent | 0                 |           |         |        |
|                 |         |          | Multicast Pa     | ackets Sent | 6                 |           |         |        |
|                 |         |          | Error Pa         | ackets Sent | 0                 |           |         |        |
|                 |         |          | Discard Pa       | ackets Sent | 0                 |           |         |        |

Refresh

Informações da interface LAN

@ 2018 DATACOM. All rights reserved.

## 4 Configuração da Rede

Este capítulo contém as referências para se configurar a porta WAN e as portas LAN da ONU para endereços IPv4 e IPv6. Também nesta sessão são apresentadas as referências para visualizar a tabela de roteamento e a lista de clientes DHCP.

- Configuração da WAN IPv4
- Configuração da LAN IPv4
- Configuração da WAN IPv6
- Configuração da LAN IPv6
- Configuração do PON
- Configuração do Roteamento IPv4

## 4.1 Configuração da WAN

A WAN é a interface que se conecta ao provedor de serviço. Estão disponíveis as configurações necessárias para configurar diversas aplicações através da WAN. A seguir serão apresentadas as configurações possíveis na ONU para realizar a conexão da WAN com o provedor de serviço.

A ONU DM985-100 pode atuar no modo Bridge ou modo Router.

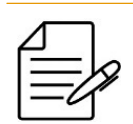

O modo **Bridge** é o modo de operação configurado por padrão de fábrica.

- **Bridge:** Modo padrão da ONU. Este modo é utilizado para transformar o equipamento em uma ponte de forma transparente. Todo tráfego é encaminhado na mesma LAN.
- **Router:** Utilizado para conectar a ONU a Internet através da interface WAN e disponibilizar acesso aos usuários finais através da interface LAN. Para este modo o NAT pode ser ativado.

Para habilitar a ONU para operar no modo **Router**, é necessário acessar a interface WebUI e configurar a WAN para operar no modo **IP** ou **PPP**. Os próximos tópicos irão demonstrar como configurar a ONU DM985-100 nos modos **IP** ou **PPP**.

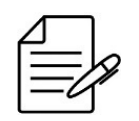

A ONU DM985-100 suporta no máximo dois serviços configurados na WAN.

## 4.1.1 Configurando uma conexão PPPoE

Este tipo de conexão é utilizado quando a ONU necessita de uma conexão via protocolo PPPoE com o Provedor de Serviço. Para realizar esta configuração, o usuário deverá proceder os passos apresentados a seguir.

- Clique no menu superior Network
   Clique no menu lateral WAN Connection
   Edite o nome da conexão no campo New Connection Name
   Marque o campo Enable VLAN e informe a VLAN do serviço (quando ouver)
   Altere o Link Type para PPP
   Altere o IP Version para IPv4
   Preencha os campos Username e Password com as credenciais do PPPoE
   Selecione o tipo de autenticação PPPoE em Authentication Type
   Clique no botão Create para salvar a configuração

A figura a seguir apresenta a tela WebUI para esta configuração.

| Status        | Network | Security | Application         | Administration        | Help |               |
|---------------|---------|----------|---------------------|-----------------------|------|---------------|
| WAN           |         |          |                     |                       |      |               |
| WAN Conn      | ection  |          | Connection Name     | Create WAN Connecti 🗸 |      | Holp          |
| WAT COM       | couon   | N        | lew Connection Name | PPPoE_IPv4            |      | Help          |
| AN            |         |          | Enable VLAN         |                       |      | Logout        |
| PON           |         |          | VLAN ID             | 200                   |      |               |
|               |         |          | 802.1p              | 0 🗸                   |      |               |
| Routing(IPv4) |         |          | Туре                | Route 🗸               |      |               |
|               |         |          | Service List        | INTERNET              | ~    |               |
|               |         |          | MTU                 | 1492                  |      |               |
|               |         |          | Link Type           | PPP 🗸                 |      |               |
|               |         | ippp 🔕 - |                     |                       |      | 7             |
|               |         |          | Username            | pppoe                 |      |               |
|               |         |          | Password            |                       |      |               |
|               |         |          | Authentication Type | Auto 🗸                |      |               |
|               |         |          | Connection Trigger  | Always On 🗸           |      |               |
|               |         |          | IP Version          | IPv4 🗸                |      | -             |
|               |         |          | PPP TransType       | PPPoE V               |      |               |
|               |         |          |                     |                       |      | _             |
|               |         | 11-04    | Enable NAT          |                       |      |               |
|               |         |          |                     |                       |      |               |
|               |         |          |                     |                       |      |               |
|               |         |          |                     |                       |      |               |
|               |         |          |                     |                       |      | Create Cancel |

Configuração da conexão PPPoE IPv4 na WAN

- Connection Name: Permite criar uma nova conexão WAN ou selecionar um conexão já existente para visualização ou edição.
- New Connection Name: Nome da conexão WAN.
- Enable VLAN: Por padrão é desabilitado Untagged (sem tag). Pode ser habilitado Tagged (com tag) para incluir uma VLAN de serviço.
- **Type:** Tipo da conexão WAN. O tipo não pode ser modificado.
- Service List: Tipo do serviço da conexão WAN. Valor padrão INTERNET.
- MTU: É o tamanho máximo do pacote permitido pela interface WAN. Mínimo 128 e máximo 1492 bytes.
- Link Type: Tipo do link. PPP para WAN PPPoE ou IP para WAN DHCP ou IP estático.
- Username: É o nome do usuário para autenticação da sessão PPPoE.
- Password: É a senha do usuário para autenticação da sessão PPPoE.

- Authentication Type: É o tipo de criptografia utilizada para autenticação com o servidor PPPoE. Opções Auto, PAP ou CHAP.
- Connection Trigger: Modo de estabelecimento da conexão. Por padrão, é definido como Always On que é uma conexão sempre ativa. On Demmand estabelece a conexão com a Internet quando um site (endereço) da Internet é chamado. Manual para estabelecer a conexão manualmente.
- IP Version: Por padrão, é definido como IPv4. Pode-se selecionar IPv4, IPv6 ou IPv4/v6 dual stack.
- **PPP TransType:** Por padrão, é definido como PPPoE.
- **Enable NAT:** Por padrão está ativado. Permite que um dispositivo da rede interna tenha acesso a Internet com mascaramento do endereço.

## 4.1.2 Configurando uma conexão DHCP

Este tipo de conexão é utilizado quando a ONU recebe um endereço IP de forma automática do Provedor de Serviço via protocolo DHCP. Para realizar esta configuração, o usuário deverá proceder os passos apresentados a seguir.

```
    1 - Clique no menu superior Network
    2 - Clique no menu lateral WAN Connection
    3 - Edite o nome da conexão no campo New Connection Name
    4 - Marque o campo Enable VLAN e informe a VLAN do serviço (quando ouver)
    5 - Altere o Link Type para IP
    6 - Altere o IP Version para IPv4
    7 - Altere o IP Type para DHCP
    8 - Clique no botão Create para salvar a configuração
```

A figura a seguir apresenta a tela WebUI para esta configuração.

| DA            | IAC     |          |                |                         |     |      | DM985-10 | JHW3   |
|---------------|---------|----------|----------------|-------------------------|-----|------|----------|--------|
| Status        | Network | Security | Application    | Administratio           | on  | Help |          |        |
| VAN           |         |          |                | 0                       |     |      |          |        |
| WAN Conne     | ction   | 0        | onnection Name | Create WAN Connect      |     |      |          | Help   |
|               |         | New C    | onnection Name |                         |     |      |          |        |
| AN            |         |          | Enable VLAN    |                         | -   |      |          | Logout |
| PON           |         |          | VLAN ID        | 100                     |     |      |          |        |
| Routing(IPv4) |         |          | 802.1p         | 0                       | ~   |      |          |        |
|               |         |          | Type           | Route                   | ~   |      |          |        |
|               |         |          | Service List   | INTERNET                | 1   | ~    |          |        |
|               |         |          | MIU            | 1500                    |     |      |          |        |
|               |         |          | Link Type      | IP                      | ~   |      |          |        |
|               |         |          | IP Version     | IPv4                    | ~   |      |          |        |
|               |         |          | IP Type        | DHCP                    | ~   |      |          |        |
|               |         | Pv4 🔇 —— | Enable NAT     | <b>V</b>                |     |      |          |        |
|               |         | I        |                |                         |     |      |          |        |
|               |         |          |                |                         |     |      |          |        |
|               |         |          |                |                         |     |      | Create   | Cancel |
|               |         |          | @ 2018 DATA    | COM. All rights reserve | ed. |      | Create   | Cance  |

Configuração da conexão DHCP IPv4 na WAN

- Connection Name: Permite criar uma nova conexão WAN ou selecionar um conexão já existente para visualização ou edição.
- New Connection Name: Nome da conexão WAN.
- Enable VLAN: Por padrão é desabilitado Untagged (sem tag). Pode ser habilitado Tagged (com tag) para incluir uma VLAN de serviço.
- **Type:** Tipo da conexão WAN. O tipo não pode ser modificado.
- Service List: Tipo do serviço da conexão WAN. Valor padrão INTERNET.
- MTU: É o tamanho máximo do pacote permitido pela interface WAN. Mínimo 128 e máximo 1500 bytes.
- Link Type: Tipo do link. PPP para WAN PPPoE ou IP para WAN DHCP ou IP estático.
- IP Version: Por padrão, é definido como IPv4. Pode-se selecionar IPv4, IPv6 ou IPv4/v6 dual stack.
- IP Type: Por padrão, é definido como DHCP. Pode ser alterado para Static para WAN com IP fixo.
- **Enable NAT:** Por padrão está ativado. Permite que um dispositivo da rede interna tenha acesso a Internet com mascaramento do endereço.

## 4.1.3 Configurando uma conexão com IP Estático

Este tipo de conexão é utilizado quando a ONU recebe um endereço IP de forma estática do Provedor de Serviço. Para realizar esta configuração, o usuário deverá proceder os passos apresentados a seguir.

- 1 Clique no menu superior Network
  2 Clique no menu lateral WAN Connection 3 - Edite o nome da conexão no campo New Connection Name
   4 - Marque o campo Enable VLAN e informe a VLAN do serviço (quando ouver)
   5 - Altere o Link Type para IP 6 - Altere o IP Version para IPv4
  7 - Altere o IP Type para Static
  8 - Preencha os campos de IP e DNS fornecidos pelo provedor de serviço
  9 - Clique no botão Create para salvar a configuração

A figura a seguir apresenta a tela WebUI para esta configuração.

| Status        | Network | Security | Application     | Administration        | Help |       |
|---------------|---------|----------|-----------------|-----------------------|------|-------|
| WAN           |         |          |                 |                       |      |       |
| WAN Conne     | action  | C        | onnection Name  | Create WAN Connecti 🗸 |      | Links |
| WAIT COILIN   | COOL    | New C    | onnection Name  | Static_Ipv4           |      | Help  |
| AN            |         |          | Enable VLAN     | <b>~</b>              |      | Logou |
| PON           |         |          | VLAN ID         | 300                   |      |       |
|               |         |          | 802.1p          | 0 🗸                   |      |       |
| Routing(IPV4) |         |          | Туре            | Route 🗸               |      |       |
|               |         |          | Service List    | INTERNET              | ~    |       |
|               |         |          | MTU             | 1500                  |      |       |
|               |         |          | Link Type       | IP 🗸                  |      |       |
|               |         |          | IP Version      | IPv4 🗸                |      |       |
|               |         |          | IP Type         | Static 🗸              |      |       |
|               |         | IPv4 🔕 — | Enable NAT      | <                     |      |       |
|               |         |          |                 |                       |      |       |
|               |         |          | IP Address      | 200.200.200.1         |      |       |
|               |         |          | Subnet Mask     | 255.255.255.0         |      |       |
|               |         |          | Gateway         | 200.200.200.2         |      |       |
|               |         | DNS Sel  | ver1 IP Address | 8.8.8.8               |      |       |
|               |         | DNS Se   | wer2 IP Address | 0.0.4.4               |      |       |
|               |         | 0.0000   |                 | I                     |      |       |

Configuração da conexão via IP estático na WAN

- Connection Name: Permite criar uma nova conexão WAN ou selecionar um conexão já existente para visualização ou edição.
- New Connection Name: Nome da conexão WAN.
- Enable VLAN: Por padrão é desabilitado Untagged (sem tag). Pode ser habilitado Tagged (com tag) para incluir uma VLAN de serviço.
- **Type:** Tipo da conexão WAN. O tipo não pode ser modificado.
- Service List: Tipo do serviço da conexão WAN. Valor padrão INTERNET.
- MTU: É o tamanho máximo do pacote permitido pela interface WAN. Mínimo 128 e máximo 1500 bytes.
- Link Type: Tipo do link. PPP para WAN PPPoE ou IP para WAN DHCP ou IP estático.
- IP Version: Por padrão, é definido como IPv4. Pode-se selecionar IPv4, IPv6 ou IPv4/v6 dual stack.
- IP Type: Por padrão, é definido como DHCP. Pode ser alterado para Static para WAN com IP fixo.

- Enable NAT: Por padrão está ativado. Permite que um dispositivo da rede interna tenha acesso a Internet com • mascaramento do endereço.
- IP address: É o endereço IP designado pelo Provedor de Serviço da ONU. •
- Subnet Mask: É o endereço da máscara de rede que determina o tamanho da rede. •
- Gateway: É o endereço IP do equipamento do Provedor de Serviço que será o Gateway da ONU. •
- DNS Server1 IP Address: É o primeiro endereço IP de DNS designado pelo Provedor de Serviço.
- DNS Server2 IP Address: É o segundo endereço IP de DNS designado pelo Provedor de Serviço.
- DNS Server3 IP Address: É o terceiro endereço IP de DNS designado pelo Provedor de Serviço.

#### 4.2 Configuração da LAN IPv4

A LAN é a interface de acesso dos usuários finais. São interfaces onde são conectados dispositivos como Notebook, Desktop, impressora, switches, entre outros. A seguir serão apresentadas as configurações possíveis na ONU para o uso das interfaces LAN.

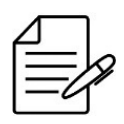

Por padrão o DHCP server não está habilitado na porta LAN.

## 4.2.1 Configurando a operação das interfaces LAN

Para realizar a configuração das interfaces LAN, o usuário deverá proceder os passos apresentados a seguir.

- 1 Clique no menu superior Network
  2 Clique no menu lateral LAN

- Clique no submenu lateral DHCP Server
   Altere as configurações desejadas
   Clique no botão Submit para salvar a configuração

A figura abaixo apresenta a tela WEB de configuração da operação da interface LAN.

| DA            | IAC       |                  |                                        |                                          |                      | DM985-100 HW3 |
|---------------|-----------|------------------|----------------------------------------|------------------------------------------|----------------------|---------------|
| Status        | Network   | Security         | Application                            | Administration                           | Help                 |               |
| WAN           |           |                  |                                        |                                          |                      |               |
| LAN           |           | NO               | TE: 1. The DHCP Sta<br>the same subnet | rt IP Address and DHCP<br>as the LAN IP. | End IP address shoul | d be in Help  |
| DHCP Serv     | rer       |                  |                                        |                                          |                      |               |
| RA Service    |           |                  | LAN IP Address 192                     | 2.168.0.1                                |                      | Logout        |
| DHCP Serv     | ver(IPv6) |                  | Subnet Mask 25                         | 5.255.255.0                              |                      |               |
| Prefix Mana   | agement   |                  |                                        |                                          |                      |               |
| Port Service  | e(IPv6)   | Enat             | ble DHCP Server                        |                                          |                      |               |
|               |           | DHCP             | Start IP Address 192                   | 2.168.0.2                                |                      |               |
| PON           |           | DHCF             | P End IP Address 192                   | 2.168.0.254                              |                      |               |
| Routing(IPv4) |           |                  | Assign IspDNS                          |                                          |                      |               |
|               |           | DNS Se           | rver1 IP Address 19                    | 2.168.0.1                                |                      |               |
|               |           | DNS Se           | rver2 IP Address                       |                                          |                      |               |
|               |           | DNS Se           | rver3 IP Address                       |                                          |                      |               |
|               |           |                  | Default Gateway 19                     | 2.168.0.1                                |                      |               |
|               |           |                  | Lease Time 864                         | too sec                                  |                      |               |
|               |           | Allocated Addres | s                                      |                                          |                      |               |
|               |           | MAC Address      | IP Address R                           | emaining Lease Time                      | Host Name Port       |               |
|               |           |                  | The                                    | re is no data.                           |                      |               |
|               |           |                  |                                        |                                          |                      |               |
|               |           |                  |                                        |                                          |                      | Submit Cancel |

Configurando a interface LAN

- LAN IP Address: É o endereço da IPv4 ONU. O endereço padrão de fábrica é 192.168.0.1.
- Subnet Mask: É o endereço da máscara de rede que determina o tamanho da rede. O endereço padrão de fábrica é
   255.255.255.0.
- **Enable DHCP Server:** Habilita ou desabilita o servidor DHCP da ONU. Se habilitado, a ONU atribuirá endereços de forma automática para os dispositivos conectados na interface LAN. Caso desativado, o usuário precisará configurar o endereço no dispositivo de forma manual. Por padrão, esta configuração vem desabilitada.
- **DHCP Start IP Address:** É o endereço inicial que a ONU irá atribuir para os dispositivos conectados na interface LAN. Por padrão, o primeiro dispositivo conectado na LAN receberá o endereço **192.168.0.2**.
- **DHCP End IP Address:** É o endereço final que a ONU irá atribuir para os dispositivos conectados na interface LAN. Por padrão, o último endereço disponível para um dispositivo conectado na LAN será o endereço **192.168.0.254**.
- **Assign IspDNS:** Por padrão este serviço está desabilitado. Ao habilitar irá utilizar os endereços de servidores DNS fornecidos pelo Provedor de Serviço.
- DNS Server1 IP Address: Endereço IP do servidor DNS primário.
- DNS Server2 IP Address: Endereço IP do servidor DNS secundário.
- DNS Server3 IP Address: Endereço IP do servidor DNS terciário.
- **Default Gateway:** Endereço do Gateway da rede LAN. Por padrão é o endereço da da LAN da ONU 192.168.0.1.
- Lease Time: É o período de tempo que o servidor DHCP verificará se o dispositivo com determinado endereço IP ainda continua ativo na rede. Caso não esteja mais ativo na rede, a ONU liberará o endereço IP para ser atribuído a

outro dispositivo quando conectado. Por padrão, o período de tempo é 86400 segundos (24 horas).

## 4.2.2 Verificando a lista de clientes DHCP

É possível verificar os dispositivos que estão conectados na ONU através do DHCP na interface LAN. Para visualizar a tabela, o usuário deverá proceder os passos apresentados a seguir.

- Clique no menu superior Network
   Clique no menu lateral LAN
   Clique no submenu lateral DHCP Server

A figura abaixo apresenta a tela WEB de verificação dos dispositivos conectados na LAN da ONU via DHCP.

| DA            | TAC      | COM              |                                    |                                              |                    | DM985-100 HW2     |
|---------------|----------|------------------|------------------------------------|----------------------------------------------|--------------------|-------------------|
| Status        | Network  | Security         | Application                        | Administratio                                | n Help             |                   |
| WAN           |          |                  |                                    |                                              |                    |                   |
| LAN           |          | NO               | TE: 1. The DHCP S<br>the same subn | Start IP Address and Di<br>et as the LAN IP. | ICP End IP address | should be in Help |
| DHCP Serv     | er       |                  |                                    |                                              |                    | _                 |
| RA Service    |          |                  | LAN IP Address                     | 192.168.0.1                                  |                    | Logout            |
| DHCP Serv     | er(IPv6) |                  | Subnet Mask                        | 255.255.255.0                                |                    |                   |
| Prefix Mana   | agement  |                  |                                    |                                              |                    |                   |
| Port Servic   | e(IPv6)  | Enat             | ble DHCP Server                    | <b>~</b>                                     |                    |                   |
|               | . ,      | DHCP             | Start IP Address                   | 192.168.0.2                                  |                    |                   |
| PON           |          | DHCF             | End IP Address                     | 192.168.0.254                                |                    |                   |
| Routing(IPv4) |          |                  | Assign IspDNS (                    |                                              |                    |                   |
|               |          | DNS Se           | rver1 IP Address                   | 192.168.0.1                                  |                    |                   |
|               |          | DNS Se           | rver2 IP Address                   |                                              |                    |                   |
|               |          | DNS Se           | rver3 IP Address                   |                                              |                    |                   |
|               |          |                  | Default Gateway                    | 192 168 0 1                                  |                    |                   |
|               |          |                  | Lesse Time                         | 86400 sec                                    |                    |                   |
|               |          |                  | Loade Hille                        | 00400                                        |                    |                   |
|               |          | Allocated Addres |                                    |                                              |                    |                   |
|               |          | MAC Address      | IP Address R                       | emaining Lease Time                          | Host Name          | Port              |
|               |          | 00:10:94:00:00:  | 1 192.168.0.2                      | 64943                                        | client_10G-BSB-1(L | AN1               |
|               |          |                  |                                    |                                              |                    |                   |
|               |          |                  |                                    |                                              |                    | Submit Canad      |
|               |          |                  |                                    |                                              |                    | Submit Cancel     |
|               |          |                  | @ 2018 DATAC                       | COM. All rights reserved                     | i.                 |                   |

Verificando os clientes DHCP

A tabela Allocated Address irá exibir os dipositivos conectados através do DHCP.

- MAC Address: É o endereço físico (MAC) do dispositivo conectado.
- IP Address: É o endereço IPv4 do dispositivo conectado.
- **Remaining Lease Time:** É o período de tempo ainda disponível para o dispositivo continuar na tabela de clientes DHCP, baseado no Lease Time. Assim que chegar a zero, a ONU verificará se o dispositivo persiste ativo na rede, caso esteja ativo, renovará o tempo de Lease Time, caso contrário, deletará esta entrada da tabela de clientes DHCP e o endereço IPv4 ficará disponível para algum outro novo dispositivo utilizar quando se conectar a rede.
- Host Name: É o nome do dispositivo conectado.
- **Port:** É o nome da porta LAN.

#### 4.3 Configuração da WAN IPv6

A ONU DM985-100 suporta configuração de serviços IPv6 na WAN, desta forma é possível receber blocos de endereços IPv6 do provedor de serviço na WAN e redistribuir para os dispositivos da LAN.

Abaixo estão disponíveis 2 modos de operação para a WAN com endereçamento IPv6 que contemplam as algumas aplicações utilizadas pelos ISPs.

- **PPPoE/Prefix Delegation**
- DHCPv6

Os próximos tópicos demonstrarão como configurar e os detalhes de cada modo de operação da WAN IPv6.

#### 4.3.1 Configurando uma conexão PPPoE IPv6 com Prefix Delegation

Este tipo de conexão é utilizada quando a ONU necessita fechar uma conexão PPPoE para tráfego IPv6 com o Provedor de Serviço. Para realizar esta configuração, o usuário deverá proceder os passos apresentados a seguir.

- 1 Clique no menu superior Network
  2 Clique no menu lateral WAN Connection

- 3 Edite o nome da conexão no campo New Connection Name
  4 Marque o campo Enable VLAN e informe a VLAN do serviço (quando ouver)
  5 Altere o Link Type para PPP
  6 Preencha os campos Username e Password com as credenciais do PPPoE
- 7 Selecione o tipo de autenticação PPPoE em Authentication Type
  8 Altere o IP Version para IPv6
  9 Altere o IPv6 Info Get Mode para Auto Mode
  10 Altere o Prefix Delegation From para DHCPv6

- Marque o campo GUA From Prefix
   Clique no botão Create para salvar a configuração

A figura a seguir apresenta a tela WebUI para esta configuração.

| Status         | Network | Security  | Application       | Administrati  | ion    | Help |        |
|----------------|---------|-----------|-------------------|---------------|--------|------|--------|
| WAN            |         |           |                   |               |        |      |        |
| WAN Conn       | ection  | c         | onnection Name    | PPP_DHCPV6_PD | ~      |      | Help   |
|                |         | New C     | onnection Name    | PPP_DHCPV6_PD |        |      |        |
| .AN            |         |           | Enable VLAN       |               | _      |      | Logout |
| PON            |         |           | VLAN ID           | 67            |        |      |        |
| Pouting(IDvd)  |         |           | 802.1p            | U             | •      |      |        |
| (outing(i= ++) |         |           | Type              |               | ~      | 2.4  |        |
|                |         |           | Service List      | 1492          | 7      | ~    |        |
|                |         |           | Link Type         | PPP           | ~      |      |        |
|                |         |           | Link type         |               |        |      |        |
|                |         | PPP 🖤     | Lisemame          | pppoe         |        |      |        |
|                |         |           | Password          |               | 1      |      |        |
|                |         | Aut       | thentication Type | Auto          | ~      |      |        |
|                |         | Co        | onnection Trigger | Always On     | ~      |      |        |
|                |         |           |                   |               | _      |      |        |
|                |         |           | IP Version        | IPv6          | ~      |      |        |
|                |         | -         | PPP TransType     | PPPoE         | $\sim$ |      |        |
|                |         | [IPv6 🔇 — |                   |               | _      |      |        |
|                |         | IPv       | /6 Info Get Mode  | Auto Mode     | ~      |      |        |
|                |         | Prefix    | Delegation From   | DHCPV6        | ~      |      |        |
|                |         |           | GUA From Prefix   |               |        |      |        |
|                |         |           |                   |               |        |      |        |
|                |         |           |                   |               |        |      |        |
|                |         |           |                   |               |        |      |        |

Configurando a WAN IPv6 com conexão PPPoE

- Connection Name: Permite criar uma nova conexão WAN ou selecionar um conexão já existente para visualização ou edição.
- New Connection Name: Nome da conexão WAN.
- Enable VLAN: Por padrão é desabilitado Untagged (sem tag). Pode ser habilitado Tagged (com tag) para incluir uma VLAN de serviço.
- **Type:** Tipo da conexão WAN. O tipo não pode ser modificado.
- Service List: Tipo do serviço da conexão WAN. Valor padrão INTERNET.
- MTU: É o tamanho máximo do pacote permitido pela interface WAN. Mínimo 128 e máximo 1492 bytes.
- Link Type: Tipo do link. PPP para WAN PPPoE ou IP para WAN DHCP ou IP estático.
- Username: É o nome do usuário para autenticação da sessão PPPoE.
- **Password:** É a senha do usuário para autenticação da sessão PPPoE.
- Authentication Type: É o tipo de criptografia utilizada para autenticação com o servidor PPPoE. Opções Auto, PAP ou CHAP.
- Connection Trigger: Modo de estabelecimento da conexão. Por padrão, é definido como Always On que é uma conexão sempre ativa. On Demmand estabelece a conexão com a Internet quando um site (endereço) da Internet é chamado. Manual para estabelecer a conexão manualmente.
- IP Version: Por padrão, é definido como IPv4. Pode-se selecionar IPv4, IPv6 ou IPv4/v6 dual stack.

- **PPP TransType:** Por padrão, é definido como PPPoE.
- IPv6 Info Get Mode: Especifica como adquirir informações IPv6 para a conexão WAN.
- **Prefix Delegation From:** É o processo no qual a ONU recebe um prefixo de um servidor DHCPv6 para redistribui-lo através da LAN.
- **GUA From Prefix:** Modo de obtenção de endereço global através do prefixo IPv6.

#### 4.3.2 Configurando uma conexão DHCPv6

Este tipo de conexão também é conhecida como **DHCPv6 Stateless**, pois neste modo o protocolo DHCPv6 é utilizado apenas para o que a ONU possa receber o prefixo Global IPv6 e outras informações de configuração. São a partir destas informações que a ONU consegue formar seu próprio endereço IPv6 utilizando o SLAAC. Para realizar esta configuração, o usuário deverá proceder os passos apresentados a seguir.

```
    1 - Clique no menu superior Network
    2 - Clique no menu lateral WAN Connection
    3 - Edite o nome da conexão no campo New Connection Name
    4 - Marque o campo Enable VLAN e informe a VLAN do serviço (quando ouver)
    5 - Altere o Link Type para IP
    6 - Altere o IP Version para IPv6
    7 - Altere o IPv6 Info Get Mode para Manual Mode
    8 - Altere o GuA From para DHCPv6
    9 - Altere o DNSv6 From para DHCPv6
    10 - Altere o Prefix Delegation From para DHCPv6
    11 - Altere o campo GUA From Prefix
    13 - Clique no botão Create para salvar a configuração
```

A figura a seguir apresenta a tela WebUI para esta configuração.

|               |         |             |                  |                    |   |      | Dm305-1 | 00111103 |
|---------------|---------|-------------|------------------|--------------------|---|------|---------|----------|
| Status        | Network | Security    | Application      | Administratio      | n | Help |         |          |
| WAN           |         |             |                  |                    |   |      |         |          |
| WAN Conn      | ection  | C           | onnection Name   | Create WAN Connect | ~ |      |         | Help     |
|               |         | New C       | onnection Name   | DHCP_IPv6          |   |      |         |          |
| LAN           |         |             | Enable VLAN      | <b>~</b>           |   |      |         | Logout   |
| PON           |         |             | VLAN ID          | 200                |   |      |         |          |
|               |         |             | 802.1p           | 0                  | ~ |      |         |          |
| Routing(IPv4) |         |             | Туре             | Route              | ~ |      |         |          |
|               |         |             | Service List     | INTERNET           |   | ~    |         |          |
|               |         |             | MTU              | 1500               |   |      |         |          |
|               |         |             | Link Type        | IP                 | ~ |      |         |          |
|               |         |             | IP Version       | IPv6               | ~ |      |         |          |
|               |         | IID. C 🔕 —— |                  |                    |   |      |         |          |
|               |         | IPV0        | v6 Info Get Mode | Manual Mode        | ~ |      |         |          |
|               |         |             | GUA From         | DHCPv6             | ~ |      |         |          |
|               |         |             | GateWay From     | SLAAC              | ~ |      |         |          |
|               |         |             | DNSv6 From       | DHCPv6             | ~ |      |         |          |
|               |         | Prefix      | Delegation From  | DHCPv6             | ~ |      |         |          |
|               |         |             | GUA From Prefix  | 0                  |   |      |         |          |
|               |         |             |                  |                    |   |      |         |          |
|               |         |             |                  |                    |   |      |         |          |
|               |         |             |                  |                    |   |      |         |          |
|               |         |             |                  |                    |   |      |         | 0        |

Configurando a WAN IPv6 com conexão SLAAC/DHCPv6

- Connection Name: Permite criar uma nova conexão WAN ou selecionar um conexão já existente para visualização ou edição.
- New Connection Name: Nome da conexão WAN.
- Enable VLAN: Por padrão é desabilitado Untagged (sem tag). Pode ser habilitado Tagged (com tag) para incluir uma VLAN de serviço.
- **Type:** Tipo da conexão WAN. O tipo não pode ser modificado.
- Service List: Tipo do serviço da conexão WAN. Valor padrão INTERNET.
- MTU: É o tamanho máximo do pacote permitido pela interface WAN. Mínimo 128 e máximo 1500 bytes.
- Link Type: Tipo do link. PPP para WAN PPPoE ou IP para WAN DHCP ou IP estático.
- IP Version: Por padrão, é definido como IPv4. Pode-se selecionar IPv4, IPv6 ou IPv4/v6 dual stack.
- IPv6 Info Get Mode: Especifica como adquirir informações IPv6 para a conexão WAN.
- **Prefix Delegation From:** É o processo no qual a ONU recebe um prefixo de um servidor DHCPv6 para redistribui-lo através da LAN.
- **GUA From Prefix:** Modo de obtenção de endereço global através do prefixo IPv6.

## 4.4 Configuração da LAN IPv6

As interfaces LAN são as portas de acesso aos usuários finais. São interfaces onde são conectados dispositivos como Notebook, Desktop, impressora, access points, entre outros. A seguir serão apresentadas todas as configurações possíveis na ONU para uso com as interfaces LAN.

## 4.4.1 Configurando o RA (Router Advertisement)

Router Advertisement(RA) é chamado de autoconfiguração de endereço sem estado. Pode enviar periodicamente informações que incluem MTU, prefixo, DNS e limite de salto.

```
    1 - Clique no menu superior Network
    2 - Clique no menu lateral LAN
    3 - Clique no submenu RA Service
    4 - Altere as configurações desejadas
    5 - Clique no botão Submit para salvar a configuração
```

A figura abaixo apresenta a tela WebUi de configuração da operação das interfaces LAN IPv6.

| DA                                                                                | TAC                                    | MO                     |                                               |                      |                | DM985-10 | 00 HW2         |
|-----------------------------------------------------------------------------------|----------------------------------------|------------------------|-----------------------------------------------|----------------------|----------------|----------|----------------|
| Status                                                                            | Network                                | Security App           | olication                                     | Administration       | Help           |          |                |
| WAN<br>LAN<br>DHCP Serv<br>RA Service<br>DHCP Serv<br>Prefix Mana<br>Port Service | ver<br>ver(IPv6)<br>agement<br>e(IPv6) | Minimum V<br>Maximum V | /ait Time 198<br>/ait Time 600<br>M<br>O<br>Z | (3 ~<br>(4 ~         | 1350)<br>1800) |          | Help<br>Logout |
| PON<br>Routing(IPv4)                                                              |                                        |                        |                                               |                      |                |          |                |
|                                                                                   |                                        |                        |                                               |                      |                | Submit   | Cancel         |
|                                                                                   |                                        | @ 20                   | 18 DATACOM.                                   | All rights reserved. |                |          |                |

#### **Router Advertisement**

- Minimum Wait Time: O tempo mínimo entre envio de anúncios do roteador.
- Maximum Wait Time: O tempo máximo entre envio de anúncios do roteador.
- M: Marque esta caixa de seleção para permitir que os dispositivos conectados obtenham o endereço IPv6 por meio do DHCP IPv6. O padrão é desabilitado.

O Marque esta caixa de seleção para permitir que os dispositivos conectados obtenham um endereço DNS por meio • de DHCP IPv6. O padrão é habilitado.

## 4.4.2 Configurando o DHCP Server(IPv6)

Para realizar esta configuração, o usuário deverá proceder os passos apresentados a seguir.

- Clique no menu superior Network
   Clique no menu lateral LAN
   Clique no submenu DHCP Server(IPv6)
   Altere as configurações desejadas
- 5 Clique no botão Submit para salvar a configuração

A figura abaixo apresenta a tela WebUi de configuração da operação das interfaces LAN IPv6.

| DA                                                                         | IAC                                    |                                                          |                                                                                                    |                                         |                                    | DIV1985-1( | JU HW3         |
|----------------------------------------------------------------------------|----------------------------------------|----------------------------------------------------------|----------------------------------------------------------------------------------------------------|-----------------------------------------|------------------------------------|------------|----------------|
| Status                                                                     | Network                                | Security                                                 | Application                                                                                        | Administration                          | Help                               |            |                |
| WAN                                                                        |                                        |                                                          |                                                                                                    |                                         |                                    |            |                |
| LAN<br>DHCP Serv<br>RA Service<br>DHCP Serv<br>Prefix Mana<br>Port Servica | rer<br>rer(IPv6)<br>agement<br>e(IPv6) | Enab<br>DN<br>Allocated Address<br>DUID<br>00:01:00:01:5 | LAN IP Address fee8<br>le DHCP Server<br>IS Refresh Time<br>864<br>s<br>IP Addre<br>2067::210:94ff | 2::1 76<br>00 sec<br>ss Ref<br>:fe00:b6 | 4<br>maining Lease Time<br>2520650 |            | Help<br>Logout |
| PON<br>Routing(IPv4)                                                       |                                        |                                                          |                                                                                                    |                                         |                                    |            |                |
|                                                                            |                                        |                                                          |                                                                                                    |                                         |                                    | Submit     | Cancel         |

#### DHCP IPv6

- LAN IP Address: Endereço IPv6 da LAN.
- Enable DHCP Server: Margue esta caixa para habilitar o DHCP IPv6 na LAN.
- DNS Refresh Time: Tempo o qual os dispositivos usam os endereços IP atribuídos pelo servidor DHCP IPv6. Depois que o tempo de concessão expirar, o endereço estará disponível para atribuição a outros dispositivos de rede.

#### 4.4.3 Configurando o Gerenciamento de prefixos (Prefix Management)

O gerenciamento de prefixos permite ao usuário modificar alguns parâmetros de prefixos IPv6 na LAN da ONU.

Para realizar esta configuração, o usuário deverá proceder os passos apresentados a seguir.

- 1 Clique no menu superior Network
  2 Clique no menu lateral LAN
- 3 Clique no submenu Prefix Management
  4 Altere as configurações desejadas
  5 Clique no botão Submit para salvar a configuração

A figura abaixo apresenta a tela WebUi de gerenciamento de prefixos IPv6.

| DATACOM           |         |                                   |                    |               |           |                 |                      | DM985-100 HW3 |  |
|-------------------|---------|-----------------------------------|--------------------|---------------|-----------|-----------------|----------------------|---------------|--|
| Status            | Network | Security                          | Application        | Administrati  | on        | Help            |                      |               |  |
| WAN               |         |                                   | WAN Connection     | PPPoe v6-PD   |           |                 |                      |               |  |
| LAN               |         |                                   | Prefix Source      | DHCPv6        |           |                 |                      | Help          |  |
| DHCP Server       |         |                                   | Prefix             | 2067::        | / 56      |                 |                      | Logout        |  |
| RA Service        |         | 1                                 | Preferred Lifetime | 604800        | sec       |                 |                      |               |  |
| DHCP Server(IPv6) |         |                                   | Valid Lifetime     | 2592000       | sec       |                 |                      |               |  |
| Prefix Management |         | Prefix Delegation 🗹 RA 🛛 🗹 DHCPv6 |                    |               |           |                 |                      |               |  |
| Port Service(IP)  | /6)     |                                   |                    | Modify Cancel |           |                 |                      |               |  |
| PON               |         | WAN<br>Connection                 | Prefix Source      | Prefix        | Preferred | /Valid Lifetime | Prefix<br>Delegation | Modify        |  |
| Routing(IPv4)     |         | PPPoe_v6-PD                       | DHCPv6             | 2067::/56     | 60480     | 0/2592000       | RA/DHCPv6            |               |  |
|                   |         |                                   |                    |               |           |                 |                      |               |  |
|                   |         |                                   |                    |               |           |                 |                      |               |  |
|                   |         |                                   |                    |               |           |                 |                      |               |  |
|                   |         |                                   |                    |               |           |                 |                      |               |  |
|                   |         |                                   |                    |               |           |                 |                      |               |  |
|                   |         |                                   | 0.0040.0474        |               |           |                 |                      |               |  |

#### Gerenciamento de prefixos IPv6

- WAN Connection: Nome da conexão WAN IPv6 que delegou o prefixo.
- Prefix Source: Origem do prefixo (Static, DHCPv6).
- **Prefix:** Prefixo IPv6.
- Preferred Lifetime: Tempo de vida preferido do prefixo em segundos. O dispositivo no lado da LAN atualiza o endereço IPv6 no tempo de vida preferido. O tempo de vida preferido não deve ser maior do que o tempo de vida válido.
- Valid Lifetime: Tempo de vida válido. Tempo válido do prefixo.
- Prefix Delegation: Modo de delegação de prefixo (RA, DHCPV6).

## 4.4.4 Configurando o Port Service(IPv6)

No Port Service é possível habilitar ou desabilitar os serviços IPv6 disponíveis na LAN.

Para realizar esta configuração, o usuário deverá proceder os passos apresentados a seguir.

 1 - Clique no menu superior Network
 2 - Clique no menu lateral LAN
 3 - Clique no submenu Port Service(IPv6)
 4 - Altere as configurações desejadas 5 - Clique no botão Submit para salvar a configuração

A figura abaixo apresenta a tela WebUi de configuração do serviço IPv6 na porta LAN.

| DATACOM                                                                                                 |         |          |                                                           |                                                  | i    | DM985-100 HW2 |        |
|----------------------------------------------------------------------------------------------------|---------|----------|-----------------------------------------------------------|--------------------------------------------------|------|---------------|--------|
| Status                                                                                                  | Network | Security | Application                                               | Administration                                   | Help |               |        |
| WAN<br>LAN<br>DHCP Server<br>RA Service<br>DHCP Server(IPv6)<br>Prefix Management<br>Port Service(IPv6) |         | <u> </u> | The IPv6 address assi<br>checked.The Router A<br>checked. | I on the port which is<br>leed on the port which | is   | Help          |        |
| PON                                                                                                    |         |          |                                                           |                                                  |      |               |        |
| Routing(IPv4)                                                                                           |         |          |                                                           |                                                  |      | Outorit       | Grand  |
|                                                                                                    |         |          |                                                           |                                                  |      | Submit        | Cancel |
|                                                                                                    |         |          | @ 2018 DATACO                                             | M. All rights reserved.                          |      |               |        |

Configurando serviços na LAN IPv6

- DHCPv6: Marque a caixa para habilitar o DHCPv6 na LAN.
- RA: Marque a caixa para habilitar o RA (Router Advertisement). •

## 4.5 Configuração do PON

Uma rede PON (Passive Optical Network) consiste de equipamentos (OLT - Optical Line Terminal) de um lado, e pelo outro lado conectados em vários outros equipamentos (ONU - Optical Network Units ou ONT - Optical Network Terminal).

A seguir serão apresentadas as configurações possíveis para o PON na ONU.

#### 4.5.1 Configurando o PON

Para realizar esta configuração, o usuário deverá proceder os passos apresentados a seguir.

```
    Clique no menu superior Network
    Clique no menu lateral PON
    Altere as configurações desejadas
    Clique no botão Submit para salvar a configuração
```
A figura abaixo apresenta a tela WebUi de configuração da senha da ONU.

| DAT           | <b>FAC</b> | 20M      |                                |                    |            | DM985-100 HW3 |
|---------------|------------|----------|--------------------------------|--------------------|------------|---------------|
| Status        | Network    | Security | Application Ad                 | ninistration       | Help       |               |
| WAN           |            | •        | 0                              |                    |            |               |
| LAN           |            | 4        | Configure password take effect | after rebooting ti | he device. | Help          |
| PON           |            |          | s                              | N DACM911482       | 2BC        | Logout        |
| SN            |            |          | Passwo                         | rd CM911482BC      |            |               |
| Routing(IPv4) |            |          |                                |                    |            |               |
|               |            |          |                                |                    |            |               |
|               |            |          |                                |                    |            |               |
|               |            |          |                                |                    |            |               |
|               |            |          |                                |                    |            |               |
|               |            |          |                                |                    |            |               |
|               |            |          |                                |                    |            |               |
|               |            |          |                                |                    |            | Submit Cancel |
|               |            |          | @ 2018 DATACOM. All rig        | nts reserved.      |            |               |

Configurando a senha da ONU

- SN: Número de série da ONU.
- Password: Senha da ONU. Utilizada para autenticação na OLT. •

## 4.6 Configuração do roteamento IPv4

A seção descreve como configurar o roteamento (IPv4).

### 4.6.1 Configurando o Default Gateway IPv4

Para realizar esta configuração, o usuário deverá proceder os passos apresentados a seguir.

- Clique no menu superior Network
   Clique no menu lateral Routing(IPv4)
   Selecione a WAN utilizado como Default Gateway
   Clique no botão Submit para salvar a configuração

A figura abaixo apresenta a tela WebUi de configuração de default gateway.

| DA                                                            | TAC              | OM       |                |                         |      | DM9    | 85-100 |
|---------------------------------------------------------------|------------------|----------|----------------|-------------------------|------|--------|--------|
| Status                                                        | Network          | Security | Application    | Administration          | Help |        |        |
| WAN                                                           |                  |          | WAN Connection | oi inv4 dhan 1          |      |        |        |
| .AN                                                           |                  |          | WAN Connection | ci_lpv4_uncp_i          | ·    |        | Help   |
| PON                                                           |                  |          |                |                         |      |        | Logout |
| Louting(IPv4)<br>Default Gate<br>Static Routin<br>Routing Tab | eway<br>ng<br>le |          |                |                         |      |        |        |
|                                                               |                  |          |                |                         |      | Submit | Cancel |
|                                                               |                  |          | @ 2018 DATACOM | 1. All rights reserved. |      |        |        |

Configurando o default gateway

WAN Connection: WAN que será utilizada como default gateway. •

## 4.6.2 Configurando uma Rota Estática

Para realizar esta configuração, o usuário deverá proceder os passos apresentados a seguir.

- Clique no menu superior Network
   Clique no menu lateral Routing(IPv4)
   Clique no submenu Static Routing
   Altere as configurações desejadas
   Clique no botão Add para salvar a configuração

A figura abaixo apresenta a tela WebUi de configuração de rota estática.

| Status        | Network | Security           | Application     | Adn        | ninistration      | Help          |        |        |
|---------------|---------|--------------------|-----------------|------------|-------------------|---------------|--------|--------|
| VAN           |         |                    |                 |            |                   |               |        |        |
| AN            |         |                    | WAN Connection  | omci_ipv4_ | dhcp_1            | ~             |        | Help   |
| AN            |         |                    | Network Address |            |                   |               |        |        |
| PON           |         |                    | Subnet Mask     |            |                   |               |        | Logout |
| Routing(IPv4) |         |                    | Gateway         |            |                   |               |        |        |
| Defeuth Cete  |         |                    |                 | Add        |                   |               |        |        |
| Statia Doutin | way     | Network<br>Address | Subnet Mask     | Gateway    | WAN<br>Connection | itatus Modify | Delete |        |
| Douting Tabl  | ig<br>o | 9.9.9.0            | 255.255.255.0   | 9.9.9.254  | omci_ipv4_        | × 🖉           | Ū      |        |
| Routing Tabl  | e       |                    |                 |            |                   |               |        |        |
|               |         |                    |                 |            |                   |               |        |        |
|               |         |                    |                 |            |                   |               |        |        |
|               |         |                    |                 |            |                   |               |        |        |
|               |         |                    |                 |            |                   |               |        |        |
|               |         |                    |                 |            |                   |               |        |        |
|               |         |                    |                 |            |                   |               |        |        |

### Configurando rotas estáticas

- WAN Connection: WAN que será utilizada. •
- Network Address: Endereço de rede. •
- Subnet Mask: Máscara de rede. .
- Gateway: Endereço do gateway. •

## 4.6.3 Verificando a tabela de rotas

Para realizar esta configuração, o usuário deverá proceder os passos apresentados a seguir.

- Clique no menu superior Network
   Clique no menu lateral Routing(IPv4)
   Clique no submenu Routing Table
   Clique no botão Refresh para atualizar a tabela
- A figura abaixo apresenta a tela WebUi de rotas.

| DA <sup>.</sup>                                            | TAC                 | MO              |               |              |                    | DM985-100 HW3 |
|------------------------------------------------------------|---------------------|-----------------|---------------|--------------|--------------------|---------------|
| Status                                                     | Network             | Security        | Application   | Administrati | on Help            |               |
| WAN                                                        |                     | Notwork Address | Subpot Mook   | Cotowov      | Interface          |               |
| LAN                                                        |                     | 172.22.108.0    | 255.255.255.0 | Galeway      | omci_ipv4_static_1 | Help          |
| PON                                                        |                     | 192.168.0.0     | 255.255.255.0 |              | LAN                |               |
| Routing(IPv4)<br>Default Gat<br>Static Rout<br>Routing Tal | teway<br>ing<br>ble |                 |               |              |                    |               |
|                                                            |                     |                 |               |              |                    |               |
|                                                            |                     |                 |               |              |                    | Refresh       |

Verificando a tabela de rotas

# 5 Configurações de Segurança

Este capítulo contém as seguintes seções:

- Configuração do Firewall •
- Configuração do Service Control •
- Configuração do MAC Filter

## 5.1 Configuração do Configuração do Firewall

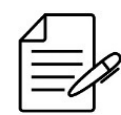

A ONU suporta Firewall baseado em IPv4.

- Clique no menu superior Security
   Clique no menu lateral Firewall
   Realize as configurações desajadas
- 4 Clique no botão Submit para salvar a configuração

A figura abaixo apresenta a tela WebUI de configuração do Firewall.

| DA                   | TAC     | COM      |                                       |                                                                                |      | DM985-10 | 00 HW3 |
|----------------------|---------|----------|---------------------------------------|--------------------------------------------------------------------------------|------|----------|--------|
| Status               | Network | Security | Application                           | Administration                                                                 | Help |          |        |
| Firewall<br>Firewall |         | Enable   | e Anti-Hacking Protect<br>Firewall Le | tion 🗌                                                                         |      |          | Help   |
| Service Control      |         |          |                                       | Off                                                                            |      |          | Logout |
| MAC Filter           |         |          |                                       | <ul> <li>Low</li> <li>Middle</li> <li>High</li> <li>Custom &gt;&gt;</li> </ul> |      |          |        |
|                      |         |          | @ 2018 DATACON                        | /I. All rights reserved.                                                       |      | Submit   | Cancel |

Configuração do Firewall

Enable Anti-Hacking Protection: Marque esta caixa de seleção para ativar a proteção anti-hacking e evitar o desligamento do dispositivo devido a ataques da Internet. Esse recurso pode evitar o ping flood, ping to death e ataques SYN flood.

- **Firewall Level:** 
  - Off: Firewall desativado.
  - Low: Modo padrão. Permite o ping e acesso do lado da WAN (quando permitido).
  - Middle: Permite que a WAN acesse o dispositivo e um dispositivo da Internet para enviar pacotes de ping para a interface WAN da ONU.
  - High: Permite que a WAN acesse o dispositivo, mas proíbe um dispositivo da Internet de enviar pacotes de ping para a interface WAN da ONU.
  - Custom: Configurações de Firewall personalizadas para filtragem de pacotes baseados em IP, porta e protocolo. •

## 5.2 Configuração do Service Control

Este procedimento apresenta como permitir ou descartar os serviços de acesso de entrada especificados, configurando o intervalo de endereços IP de origem e o tipo de serviço.

Para configurar a Service Control, o usuário deverá proceder os passos apresentados a seguir.

- Clique no menu superior Security
   Clique no menu lateral Service Control
   Habilite e especifique o endereço IP do dispositivo a ser inserido na Service Control
   Clique no botão Submit para salvar a configuração

Suporte apenas para IPv4.

A figura abaixo apresenta a tela WebUI de configuração da Service Control.

| Status          | Network | Security       | Application                                                                     | Administration                                                 | Help         |             |        |
|-----------------|---------|----------------|---------------------------------------------------------------------------------|----------------------------------------------------------------|--------------|-------------|--------|
| Firewall        |         |                |                                                                                 | 10.4                                                           |              |             |        |
| Service Control |         |                | IP Version                                                                      | 1 IPv4 •                                                       | •            |             | Help   |
| C C             |         |                | Enable                                                                          | • 🗆                                                            |              |             |        |
| Service Col     | itroi   |                | Ingress                                                                         | S                                                              | ~            |             | Logout |
| MAC Filter      |         |                | Start Source IP Address                                                         | 5                                                              |              |             |        |
|                 |         |                | End Source IP Address                                                           | S                                                              |              |             |        |
|                 |         |                | Mode                                                                            | Discard                                                        | ~            |             |        |
|                 |         |                | Service Lis                                                                     |                                                                |              |             |        |
|                 |         |                | Service Lis                                                                     | " TELNET                                                       |              |             |        |
|                 |         |                |                                                                                 | Add                                                            |              |             |        |
|                 |         | Enable Ingress | Start Source IP<br>Address                                                      | End Source IP<br>Address Mo                                    | de Service M | odifyDelete |        |
|                 |         |                | There is no da                                                                  | ta, please add one first                                       | t.           |             |        |
|                 |         | l              | Note: If you need to config<br>ports, please click c<br><u>Modify Remote Ac</u> | gure the above remote<br>on the hyperlinks below<br>ccess Port | access       |             |        |

#### Configurando a Service Control

- Enable: Habilita a operação do Service Control.
- Ingress: Para especificar a direção de entrada do fluxo de dados este parâmetro deve ser alterado. Se o Ingress for LAN, o fluxo de dados é upstream. Se o Ingress for uma conexão WAN, o fluxo de dados é downstream.
- **Start Source IP Address:** O primeiro endereço IP do segmento de endereços que serão filtrados. Quando o segmento IP é nulo, ele se refere a todos os endereços IP.
- End Source IP Address: O último endereço IP do segmento de endereços que serão filtrados. Quando o segmento IP é nulo, ele se refere a todos os endereços IP.
- Mode: Discard: Bloqueia o acesso. Permit: Libera o acesso.
- Service List: Especifica a lista de serviços que será bloqueado ou permitido o acesso. Suporta HTTP ou TELNET.
- Modify Remote Access Port: Permite alterar a porta padrão do serviço.

### 5.3 Configuração do MAC Filter

Na configuração de MAC Filter é possível especificar para descartar ou permitir os pacotes de dados configurando o endereço MAC, o protocolo e o tipo de conexão.

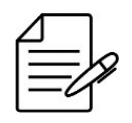

Se for configurado o modo Permit, adicione o endereço MAC do seu dispositivo primeiro, caso contrário, o acesso à Internet não será permitido.

Para configurar o MAC Filter, o usuário deverá proceder os passos apresentados a seguir.

- Clique no menu superior Security
   Clique no menu lateral MAC Filter
   Configure os parâmetros do MAC Filter
   Clique no botão Add para adicionar o filtro

A figura abaixo apresenta a tela WebUI de configuração do MAC Filter.

| DAT             | <b>TAC</b> |             | 1                              |                       |                      | DM985-100 HW3 |
|-----------------|------------|-------------|--------------------------------|-----------------------|----------------------|---------------|
| Status          | Network    | Security    | Application                    | Administration        | Help                 |               |
| Firewall        |            | •           | 1. If you abases the Dermit    | mode, please odd th   | o MAC addraga of up  |               |
| Service Control |            |             | first, otherwise internet acce | ess is not allowed.   | le MAC address of yo | Help          |
|                 |            |             | 2. Enable switching or Mode    | e switching will take | effect immediately.  | _             |
| MAC Hitter      |            |             |                                |                       |                      | Logout        |
| MAC Filter      |            |             | Enable                         |                       |                      |               |
|                 |            |             | Mode                           | Discard               | ~                    |               |
|                 |            |             |                                |                       |                      |               |
|                 |            |             | Туре                           | Bridge                | ~                    |               |
|                 |            |             | Protocol                       | IP                    | ~                    |               |
|                 |            |             | Source MAC Address             |                       | ]: 🗌 : 🛄             |               |
|                 |            |             | Destination MAC Address        |                       | ]: 🗌 : 🗖             |               |
|                 |            |             |                                | Add                   |                      |               |
|                 |            |             |                                |                       |                      |               |
|                 |            | Type Protoc | col Source MAC Address         | Destination MA        | C Address Modify     | Delete        |
|                 |            |             | There is no dat                | a, please add one fi  | rst.                 |               |
|                 |            |             |                                |                       |                      |               |

Habilitando o MAC Filter

@ 2018 DATACOM. All rights reserved

- Enable: Habilita a operação do MAC Filter. •
- Mode: Discard: Bloqueia o acesso. Permit: Libera o acesso.
- **Type:** O tipo pode ser Bridge, Route, ou Bridge+Route. •
- **Protocol:** O protocolo para qual a regra de MAC Filter será aplicada. •
- **Source MAC Address:** O endereço MAC de origem que precisa ser filtrado.
- Destination MAC Address: O endereço MAC de destino que precisa ser filtrado.

# 6 Configuração de Aplicações

Este capítulo contém as referências para se configurar aplicações de Multicast, encaminhamento de BPDUs, DNS, Port Forwading e DMZ.

- Configuração do Multicast •
- Configuração de BPDU Forwading •
- Configuração do serviço de DNS •
- Configuração do Port Forwading •
- Configuração do DMZ •

## 6.1 Configuração do Multicast

Esta seção descreve como configurar o IGMP.

### 6.1.1 IGMP Mode

- Clique no menu superior Application
   Clique no menu lateral Multicast
   Clique no submenu lateral IGMP Mode
   Configure o modo multicast
   Clique no botão Submit para salvar a configuração

A figura abaixo apresenta a tela WEB de configuração do IGMP.

| DA                                       | TAC                              | COM      |                |                          |      | DM985-100 HW3 |
|------------------------------------------|----------------------------------|----------|----------------|--------------------------|------|---------------|
| Status                                   | Network                          | Security | Application    | Administration           | Help |               |
| MultiCast                                |                                  |          |                |                          |      |               |
| IGMP Mode                                | e                                |          | Multicast Mode | Snooping Mode            | ~    | Help          |
| Basic Confi<br>VLAN Confi<br>Tag Configu | guration<br>iguration<br>uration |          |                |                          |      | Logout        |
| Maximum A<br>Configuratio                | ddress                           |          |                |                          |      |               |
| BPDU                                     |                                  |          |                |                          |      |               |
| DNS Service                              |                                  |          |                |                          |      |               |
| Port Forwarding                          | 9                                |          |                |                          |      |               |
| DMZ Setting                              |                                  |          |                |                          |      |               |
|                                          |                                  |          |                |                          |      |               |
|                                          |                                  |          |                |                          |      | Submit Cancel |
|                                          |                                  |          | @ 2018 DATAC   | OM. All rights reserved. |      |               |
|                                          |                                  |          |                |                          |      |               |

Configuração do Multicast

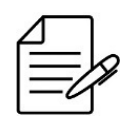

Por padrão de fábrica o IGMP Snooping está habilidado.

Multicast Mode: Seleciona a opção de habilitar ou desabilitar o IGMP Snooping.

## **6.1.2 Basic Configuration**

- 1 Clique no menu superior Application
  2 Clique no menu lateral Multicast
- Clique no submenu lateral Basic Configuration
   Altere os parâmetros
   Clique no botão Submit para salvar a configuração

A figura abaixo apresenta a tela WEB de configuração básica do multicast.

| DA                                                                                | TAC                                                     | COM      |                                  |                      |          | DM985-100 | HW3            |
|-----------------------------------------------------------------------------------|---------------------------------------------------------|----------|----------------------------------|----------------------|----------|-----------|----------------|
| Status                                                                            | Network                                                 | Security | Application                      | Administration       | Help     |           |                |
| MultiCast                                                                         |                                                         |          |                                  |                      |          |           |                |
| IGMP Mode<br>Basic Confi<br>VLAN Conf<br>Tag Configu<br>Maximum A<br>Configuratio | e<br>iguration<br>iguration<br>uration<br>Address<br>on |          | Aging Time 300<br>Non-fast Leave | (1-604               | 800) sec |           | Help<br>Logout |
| BPDU                                                                              |                                                         |          |                                  |                      |          |           |                |
| DNS Service                                                                       |                                                         |          |                                  |                      |          |           |                |
| Port Forwardin                                                                    | g                                                       |          |                                  |                      |          |           |                |
| DMZ Setting                                                                       |                                                         |          |                                  |                      |          |           |                |
|                                                                                   |                                                         |          |                                  |                      |          | Submit    | Cancel         |
|                                                                                   |                                                         |          | @ 2018 DATACOM. /                | All rights reserved. |          |           |                |

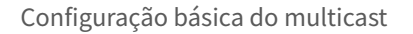

- Aging Time: Tempo que as entradas multicast permanecem na ONU caso não receba nenhuma mensagem multicast. ٠
- Non-fast Leave: Quando ativado, o IGMP assume que não mais de um host estará presente em cada VLAN. O padrão é desabilitado para todas as VLANs.

## **6.1.3 VLAN Configuration**

- Clique no menu superior Application
   Clique no menu lateral Multicast
   Clique no submenu lateral VLAN Configuration
   Altere os parâmetros
   Clique no botão Submit para salvar a configuração

A figura abaixo apresenta a tela WEB de configuração das VLANs de multicast.

| DA                                                                                      | TAC                                                          | COM      | 1                                                               |                          |                                                                             | DM985-100 HW3           |
|-----------------------------------------------------------------------------------------|--------------------------------------------------------------|----------|-----------------------------------------------------------------|--------------------------|-----------------------------------------------------------------------------|-------------------------|
| Status                                                                                  | Network                                                      | Security | Application                                                     | Administration           | Help                                                                        |                         |
| MultiCast<br>IGMP Mod<br>Basic Conf<br>VLAN Con<br>Tag Config<br>Maximum<br>Configurati | le<br>figuration<br>figuration<br>Juration<br>Address<br>Ion | <u> </u> | VLAN Configuration or<br>modes.<br>Port<br>WAN VLAN<br>LAN VLAN | Ily takes effect in IGMF | <ul> <li>Snooping and IGMP I</li> <li>(1-4094)</li> <li>(1-4094)</li> </ul> | Proxy<br>Help<br>Logout |
| BPDU                                                                                    |                                                              | Port     | WAN VI AN                                                       |                          | Delete                                                                      |                         |
| DNS Service                                                                             |                                                              | - OR     | There is no dat                                                 | a, please add one first  |                                                                             |                         |
| Port Forwardin                                                                          | ng                                                           |          |                                                                 |                          |                                                                             |                         |
| DMZ Setting                                                                             |                                                              |          |                                                                 |                          |                                                                             |                         |
|                                                                                         |                                                              |          | @ 2018 DATACON                                                  | M All rights reserved    |                                                                             |                         |

Configuração do Multicast VLAN

- Port: Somente a LAN1 é suportada. •
- WAN VLAN: VLAN multicast utilizada na WAN.
- LAN VLAN: VLAN multicast utilizada na LAN.

## 6.1.4 Tag Configuration

- Clique no menu superior Application
   Clique no menu lateral Multicast
   Clique no submenu lateral Tag Configuration
   Altere os parâmetros
   Clique no botão Submit para salvar a configuração

A figura abaixo apresenta a tela WEB de configuração do IGMP.

| DA <sup>.</sup>                         | TAC                      | OM       |                         |                         |          | DM985-100 HW | 3  |
|-----------------------------------------|--------------------------|----------|-------------------------|-------------------------|----------|--------------|----|
| Status                                  | Network                  | Security | Application             | Administration          | Help     |              |    |
| MultiCast<br>IGMP Mode                  | e                        | ۵        | Tag Configuration takes | effect in IGMP Snooping | g modes. | Help         | 5  |
| Basic Confi                             | iguration                |          | Port                    | Unta                    | ag       |              |    |
| VLAN Conf                               | figuration               |          | LAN1                    |                         | ]        | Logo         | ш  |
| Tag Contigi<br>Maximum A<br>Configurati | uration<br>Address<br>on |          |                         |                         |          |              |    |
| BPDU                                    |                          |          |                         |                         |          |              |    |
| DNS Service                             |                          |          |                         |                         |          |              |    |
| Port Forwardin                          | g                        |          |                         |                         |          |              |    |
| DMZ Setting                             |                          |          |                         |                         |          |              |    |
|                                         |                          |          |                         |                         |          |              |    |
|                                         |                          |          |                         |                         |          | Submit Cance | el |
|                                         |                          |          | @ 2018 DATACOM          | All rights reserved.    |          |              |    |

Configuração do Multicast

**Untag:** Opção para habilitar ou desabilitar multicast sem marcação de VLAN na porta LAN. •

## **6.1.5 Maximum Address Configuration**

- Clique no menu superior Application
   Clique no menu lateral Multicast
   Clique no submenu lateral Maximum Address Configuration
   Altere os parâmetros
   Clique no botão Submit para salvar a configuração

A figura abaixo apresenta a tela WEB de configuração do IGMP.

| DA <sup>.</sup>                        | TAC                      | DM985-100 HW3 |                    |                                          |      |               |
|----------------------------------------|--------------------------|---------------|--------------------|------------------------------------------|------|---------------|
| Status                                 | Network                  | Security      | Application        | Administration                           | Help |               |
| MultiCast<br>IGMP Mode                 | e                        | <u> </u>      | The Maximum Number | of Addresses is 1024.                    |      | Help          |
| Basic Conf                             | iguration                | Port          | Maxin              | num Number of Addresse                   | es   | Logout        |
| VLAN Cont                              | figuration               | LAN1          |                    | 1024                                     |      | Logoui        |
| Tag Config<br>Maximum /<br>Configurati | uration<br>Address<br>on |               |                    |                                          |      |               |
| BPDU                                   |                          |               |                    |                                          |      |               |
| DNS Service                            |                          |               |                    |                                          |      |               |
| Port Forwardin                         | g                        |               |                    |                                          |      |               |
| DMZ Setting                            |                          |               |                    |                                          |      |               |
|                                        |                          |               |                    |                                          |      |               |
|                                        |                          |               |                    |                                          |      | Submit Cancel |
|                                        |                          |               | @ 2018 DATACO      | <ol> <li>All rights reserved.</li> </ol> |      |               |

Configuração do Multicast

Maximum Number of Addresses: Configura o número máximo de endereços multicast. •

# 6.2 Configuração do encaminhamento de BPDU

É possível ativar ou desativar o encaminhamento de BPDUs através da ONU.

- Clique no menu superior Application
   Clique no menu lateral BPDU
   Selecione o modo de operação
   Clique no botão Submit para salvar a configuração

A figura abaixo apresenta a tela WEB de configuração de BPDU.

| DAT             | <b>FAC</b> | COM      |                        |                      |      | DM985-100 HW3 |
|-----------------|------------|----------|------------------------|----------------------|------|---------------|
| Status          | Network    | Security | Application            | Administration       | Help |               |
| MultiCast       |            |          | Enable BDDLL Forwardi  | ng 🔽                 |      |               |
| BPDU            |            |          | Linable DPDO Forwardin | ig 🔽                 |      | Help          |
| BPDU            |            |          |                        |                      |      | Logout        |
| DNS Service     |            |          |                        |                      |      |               |
| Port Forwarding |            |          |                        |                      |      |               |
| DMZ Setting     |            |          |                        |                      |      |               |
|                 |            |          |                        |                      |      |               |
|                 |            |          |                        |                      |      |               |
|                 |            |          |                        |                      |      |               |
|                 |            |          |                        |                      |      |               |
|                 |            |          |                        |                      |      |               |
|                 |            |          |                        |                      |      | Submit Cancel |
|                 |            |          | @ 2018 DATACOM         | All rights reserved. |      |               |

Configurando o encaminhamento de BPDU

Enable BPDU Forwarding: Marque a opção para habilitar o encaminhamento de BPDU. •

## 6.3 Configuração do serviço de DNS

Esta seção apresenta como configurar o nome de domínio para adicionar o dispositivo ao domínio de rede correspondente.

### 6.3.1 Domain Name

- Clique no menu superior Application
   Clique no menu lateral DNS Service
   Clique no submenu lateral Domain Name
   Selecione o modo de operação
   Clique no botão Submit para salvar a configuração

A figura abaixo apresenta a tela WEB de configuração do DNS Domain Name.

| DA              | TAC     | COM      |                |                         |      | DM985-100 HW3 |
|-----------------|---------|----------|----------------|-------------------------|------|---------------|
| Status          | Network | Security | Application    | Administration          | Help |               |
| MultiCast       |         |          | Domain Name    |                         |      |               |
| BPDU            |         |          | Domain Name    |                         |      | Help          |
| DNS Service     |         |          |                |                         |      | Logout        |
| Domain Nar      | ne      |          |                |                         |      |               |
| DNS             |         |          |                |                         |      |               |
| Port Forwarding | J       |          |                |                         |      |               |
| DMZ Setting     |         |          |                |                         |      |               |
|                 |         |          |                |                         |      |               |
|                 |         |          |                |                         |      |               |
|                 |         |          |                |                         |      |               |
|                 |         |          |                |                         |      |               |
|                 |         |          |                |                         |      | Submit Cancel |
|                 |         |          | @ 2018 DATACOM | M. All rights reserved. |      |               |
|                 |         |          |                |                         |      |               |

Configuração DNS

Domain Name: Nome do domínio. •

### 6.3.2 DNS

Este procedimento exibe como configurar o endereço IPv4 do servidor DNS.

- Clique no menu superior Application
   Clique no menu lateral DNS Service
   Clique no submenu lateral DNS
   Configure o endereço IPv4 do servidor DNS
   Clique no botão Submit para salvar a configuração

A figura abaixo apresenta a tela WEB de configuração de endereço DNS IPv4.

| DA             | IAC     | OM       |                 |                      |      | DM985-100 HW3 |
|----------------|---------|----------|-----------------|----------------------|------|---------------|
| Status         | Network | Security | Application     | Administration       | Help |               |
| /lultiCast     |         |          | Dud DNCConvert  |                      | _    |               |
| PDU            |         |          | IPv4 DNSServer1 |                      |      | Help          |
| NS Service     |         |          |                 |                      |      | Logout        |
| Domain Nan     | ne      |          |                 |                      |      |               |
| DNS            |         |          |                 |                      |      |               |
| ort Forwarding |         |          |                 |                      |      |               |
| MZ Setting     |         |          |                 |                      |      |               |
|                |         |          |                 |                      |      |               |
|                |         |          |                 |                      |      |               |
|                |         |          |                 |                      |      |               |
|                |         |          |                 |                      |      |               |
|                |         |          |                 |                      |      | Submit Cancel |
|                |         |          |                 | All ciplete recorded |      |               |

#### Configuração DNS

- IPv4 DNSServer1: Endereço IPv4 do primeiro servidor DNS.
- IPv4 DNSServer2: Endereço IPv4 do segundo servidor DNS.

## 6.4 Configuração do Port Forwarding

Este procedimento apresenta como configurar o encaminhamento de porta para que um computador da rede externa possa acessar o servidor do lado da LAN através da conexão WAN da ONU.

Se sua rede tem servidores locais para serviços diferentes e deseja torná-los publicamente acessíveis, é necessário especificar a política de encaminhamento de porta. Com o NAT aplicado, ele converte os endereços IP internos desses servidores em um único endereço IP exclusivo na Internet.

Para os usuários da Internet, todos os servidores virtuais em sua LAN têm o mesmo endereço IP. Este endereço IP é alocado pelo seu ISP. Este endereço deve ser estático, em vez de dinâmico, para facilitar a conexão dos usuários da Internet aos seus servidores.

- Clique no menu superior Application
   Clique no menu lateral Port Forwarding
   Clique no submenu lateral Port Forwarding
- 4 Configure os campos necessários
   5 Clique no botão Add para salvar a configuração

A figura abaixo apresenta a tela WEB de configuração do Port Forwading.

| DA              | IAC     | OM       |                                 |                      |                     |        | DN     | 1985-100 |
|-----------------|---------|----------|---------------------------------|----------------------|---------------------|--------|--------|----------|
| Status          | Network | Security | Application                     | Administ             | ration              | Help   |        |          |
| MultiCast       |         |          | Eachle                          | _                    |                     |        |        |          |
| BPDU            |         |          | Name                            |                      | 7                   |        |        | I        |
| DNS Service     |         |          | Protocol                        | TCP                  | ~                   |        |        |          |
| Port Forwarding |         | WAN Host | Start IP Address                |                      |                     |        |        |          |
| Port Forwar     | rding   | WAN Hos  | t End IP Address                |                      |                     |        |        |          |
|                 | 5       |          | WAN Connection                  | omci_ipv4_dhcp_      | 1                   | ~      |        |          |
| DMZ Setting     |         |          | WAN Start Port                  |                      | (1 ~ 65535          | )      |        |          |
|                 |         | LAN      | WAN End Port                    |                      | (1~05555            | )      |        |          |
|                 |         | LA       | N Host Start Port               |                      | (1 ~ 65535          | )      |        |          |
|                 |         | LA       | AN Host End Port                |                      | (1 ~ 65535          | )      |        |          |
|                 |         |          |                                 | Add                  |                     |        |        |          |
|                 |         |          |                                 |                      |                     |        |        |          |
|                 |         | Name     | WAN Host<br>Start IP<br>Address | WAN<br>Start<br>Port | WAN<br>Connection   | Modify | Dalata |          |
|                 |         | Protoc   | ol End IP<br>Address            | End End Port         | LAN Host<br>Address | mouny  | Delete |          |
|                 |         |          | There is no                     | data, please add o   | one first.          |        |        |          |

#### Port Forwading

@ 2018 DATACOM, All rights reserved.

- Enable: Habilita a função de encaminhamento de porta.
- Name: Nome das regras de encaminhamento de porta
- Protocol: Nome do protocolo, incluindo TCP, UDP, bem como TCP E UDP. O protocolo padrão é TCP.
- WAN Host Start IP Address: Endereço IP inicial do dispositivo do lado WAN.
- WAN Host End IP Address: Endereço IP final do dispositivo do lado WAN.
- WAN Connection: Conexão WAN que é usada para acessar o host virtual.
- WAN Start Port: Número da porta inicial do dispositivo da WAN.
- WAN End Port: Número da porta final do dispositivo da WAN.
- LAN Host IP Address: Endereço IP do host do lado da LAN.
- LAN Host Start Port: Número inicial da porta LAN do host do lado da LAN.
- LAN Host End Port: Número final da porta LAN do host do lado da LAN.

### 6.5 Configuração da DMZ

DMZ (Demilitarized Zone) é uma subrede que provê o isolamento físico entre a rede confiável da organização e a rede não confiável, geralmente a Internet. A DMZ permite a criação de regras para conectividade da rede não confiável com os dispositivos que se encontram nesta região. O isolamento de dispositivos é importante quando há necessidade de que

apenas alguns dispositivos de uma rede confiável sejam acessados por máquinas que estão fora da rede confiável. Os dispositivos mais comuns de estarem da DMZ são servidores de email, FTL, HTML, câmeras IP entre outros.

Para configurar a DMZ, o usuário deverá proceder os passos apresentados a seguir.

- Clique no menu superior Firewall
   Clique no menu lateral DMZ
   Habilite e especifique o endereço IP ou MAC do dispositivo a ser inserido na DMZ
   Clique no botão Submit para salvar a configuração

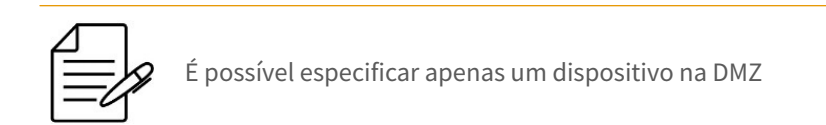

A figura abaixo apresenta a tela WebUI de configuração da DMZ.

| DATACOM         |         |           |               |                         |      |        | 00 HW3 |
|-----------------|---------|-----------|---------------|-------------------------|------|--------|--------|
| Status          | Network | Security  | Application   | Administration          | Help |        |        |
| MultiCast       |         |           | Enable 🗍      |                         |      |        |        |
| BPDU            |         | WAN       | Connection    |                         |      | ~      | Help   |
| DNS Service     |         | Enable M/ | AC Mapping 🗌  |                         |      |        | Logout |
| Port Forwarding |         | DMZ Host  | IP Address    |                         |      |        |        |
| DMZ Setting     |         |           |               |                         |      |        |        |
| DMZ Setting     |         |           |               |                         |      |        |        |
|                 |         |           |               |                         |      |        |        |
|                 |         |           |               |                         |      |        |        |
|                 |         |           |               |                         |      |        |        |
|                 |         |           |               |                         |      |        |        |
|                 |         |           |               |                         |      |        |        |
|                 |         |           |               |                         |      | Submit | Cancel |
|                 |         |           | @ 2018 DATACO | M. All rights reserved. |      |        |        |

#### Configuração da DMZ

- Enable: Habilita a operação da DMZ.
- WAN Connection: Conexão WAN que o computador do lado da LAN usa para fornecer serviços para os dispositivos do lado da Internet.
- Enable MAC Mapping: Habilita a função de mapeamento MAC para configurar o endereço MAC do host DMZ.
- DMZ Host MAC Address: Endereço MAC do host do lado da LAN. Só pode ser configurado quando Enable MAC Mapping está habilitado.
- DMZ Host IP Address: Endereço IP do host do lado da LAN.

# 7 Administração da ONU

Este capítulo contem as seguintes seções:

- Administração de Usuários •
- Tempo de login na ONU •
- Configuração de sistema •
- Diagnóstico
- **Loopback Detection**
- Controle do LED

### 7.1 Administração de Usuários

Este procedimento apresenta como gerenciar as contas e privilégios dos usuários. A ONU DM985-100 tem na configuração padrão o usuário support e senha support como usuário administrador e o usuário user e senha user como usuário quest, sem permissões de administrador.

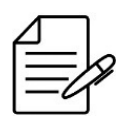

O usuário support não pode ser removido, porém sua senha pode ser modificada.

## 7.1.1 User Management

Para realizar esta operação, o usuário deverá proceder os passos apresentados a seguir.

- Clique no menu superior Administration
   Clique no menu lateral User Management
   Altere os parâmetros dos usuários
   Clique no botão Submit para salvar a configuração

| Status                         | Network       | Security Application         | Administration                                  | Help |             |
|--------------------------------|---------------|------------------------------|-------------------------------------------------|------|-------------|
| Jser Manageme<br>User Manag    | ent<br>Jement | User Privilege:              | <ul> <li>Administrator</li> <li>User</li> </ul> |      | Неір        |
| .ogin Timeout<br>System Manage | ement         | Username                     | support                                         |      | Logo        |
| Diagnosis                      |               | Old Password<br>New Password |                                                 |      |             |
| ed Control                     | ction         | Commed Password              |                                                 |      |             |
|                                |               |                              |                                                 |      |             |
|                                |               |                              |                                                 |      |             |
|                                |               |                              |                                                 |      | Submit Conc |

Administração de usuários

- User Privilege: Selecionar Administrador ou User para configurar a conta.
- Username: O nome de usuário para o administrador ou privilégio de usuário. O nome de usuário padrão com privilégio de administrador é **support**. Este não pode ser modificado.
- Old Password: A senha default para usuário support: support A senha default para usuário user: user
- New Password: Informe a nova senha.
- Confirmed Password: Confirme a nova senha.

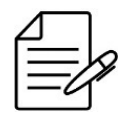

A senha do administrador deve conter números, letras maiúsculas, letras minúsculas e o comprimento não deve ser inferior a 6 caracteres.

## 7.2 Tempo de login na ONU

É possível alterar o tempo de duração da sessão de login do usuário. Após esse tempo a sessão será finalizada automaticamente.

Para realizar esta operação, o usuário deverá proceder os passos apresentados a seguir.

```
1 - Clique no menu superior Administration
2 - Clique no menu lateral Login Timeout
```

- 3 Altere o parâmetro de timeout
  4 Clique no botão Submit para salvar a configuração

A figura a seguir apresenta a tela WebUI para esta operação.

| DAT             | ΓΑΟ     | COM      |                           |                       |               | DM985-100 HW3 |
|-----------------|---------|----------|---------------------------|-----------------------|---------------|---------------|
| Status          | Network | Security | Application               | Administration        | Help          |               |
| User Manageme   | ent     | •        | 1.Anv value between 1 mir | nute and 30 minute    | s is allowed. |               |
| Login Timeout   |         | 4        | 2.The changes of Timeout  | take effect after re- | -login.       | Help          |
| Login Timeou    | ut      |          | Timeout                   | 30                    | minute(s)     | Logout        |
| System Manage   | ment    |          |                           |                       |               |               |
| Diagnosis       |         |          |                           |                       |               |               |
| Loopback Detect | tion    |          |                           |                       |               |               |
| Led Control     |         |          |                           |                       |               |               |
|                 |         |          |                           |                       |               |               |
|                 |         |          |                           |                       |               |               |
|                 |         |          |                           |                       |               |               |
|                 |         |          |                           |                       |               |               |
|                 |         |          |                           |                       |               | Submit Cancel |
|                 |         |          | @ 2018 DATACOM. A         | Il rights reserved.   |               |               |

Tempo de login da ONU

Timeout: Tempo do timeout em minutos. O valor padrão é 5 minutos.

## 7.3 Configurações de sistema

## 7.3.1 Reiniciando a ONU

A ONU poderá ser reinicializada de forma remota ou local através da interface Web.

Para realizar esta operação, o usuário deverá proceder os passos apresentados a seguir.

- Clique no menu superior Administration
   Clique no menu lateral System Management
   Clique no botão Reboot

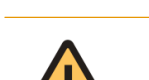

Um reboot automático irá ocorrer após clicar no botão de **Reboot**.

| Status                                             | Network                              | Security | Application                                                                                                    | Administration  | Help |        |  |  |
|----------------------------------------------------|--------------------------------------|----------|----------------------------------------------------------------------------------------------------|-----------------|------|--------|--|--|
| User Managem                                       | ient                                 | •        |                                                                                                    |                 |      |        |  |  |
| .ogin Timeout                                      |                                      | 44       | Click this button to reb                                                                                            | bot the device. |      | Help   |  |  |
| System Manag                                       | ement                                |          |                                                                                                    | Reboot          |      | Logout |  |  |
| System Ma<br>Software U<br>User Config<br>Manageme | nagement<br>pgrade<br>guration<br>nt | <u> </u> | Click this button to restore the configuration to factory default settings. The device will reboot after operating. |                 |      |        |  |  |
| Diagnosis                                          |                                      |          |                                                                                                    |                 |      |        |  |  |
| _oopback Dete                                      | ction                                |          |                                                                                                    |                 |      |        |  |  |
| Led Control                                        |                                      |          |                                                                                                    |                 |      |        |  |  |
|                                                    |                                      |          |                                                                                                    |                 |      |        |  |  |
|                                                    |                                      |          |                                                                                                    |                 |      |        |  |  |

Reiniciando a ONU

## 7.3.2 Carregando a configuração de fábrica

É possível restaurar a configuração de fábrica do equipamento. Para realizar esta operação, o usuário deverá proceder os passos apresentados a seguir.

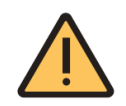

O procedimento descrito abaixo irá apagar a configuração atual e carregará a configuração de fábrica.

- Clique no menu superior Administration
   Clique no menu lateral System Management
   Clique no botão Restore Default

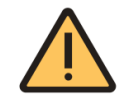

Um reboot automático irá ocorrer após clicar no botão de **Restore Default**.

| Status                  | Network        | Security | Application                                          | Administration                             | Help                        |        |
|-------------------------|----------------|----------|------------------------------------------------------|--------------------------------------------|-----------------------------|--------|
| Jser Managem            | ient           | •        |                                                      |                                            |                             |        |
| .ogin Timeout           |                | 4        | Click this button to reb                             | oot the device.                            |                             | Help   |
| System Manag            | ement          |          |                                                      | Reboot                                     |                             | Logout |
| System Ma               | nagement       |          |                                                      |                                            |                             | , ,    |
| Software U              | pgrade         |          | Click this button to res<br>device will reboot after | tore the configuration to fa<br>operating. | ctory default settings. The |        |
| User Config<br>Manageme | guration<br>nt |          | Res                                                  | tore Default                               |                             |        |
| Diagnosis               |                |          |                                                      |                                            |                             |        |
| oopback Dete            | ction          |          |                                                      |                                            |                             |        |
| ed Control              |                |          |                                                      |                                            |                             |        |
|                         |                |          |                                                      |                                            |                             |        |
|                         |                |          |                                                      |                                            |                             |        |

Carregando a configuração de fábrica

## 7.3.3 Atualizando o firmware

Recomenda-se manter a ONU sempre com o firmware mais recente disponível. Entre em contato com o Suporte Técnico DATACOM para verificar os firmwares disponíveis para download e instalação de acordo com seu produto.

Para realizar esta operação, o usuário deverá proceder os passos apresentados a seguir.

- Clique no menu superior Administration
   Clique no menu lateral Software Upgrade
   Clique no botão Choose File e escolha o arquivo
   Clique em Upgrade para atualizar o equipamento.

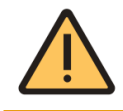

Um reboot automático irá ocorrer após o download terminar com sucesso.

| Status                 | Network        | Security | Application                       | Administration                             | Help |        |
|------------------------|----------------|----------|-----------------------------------|--------------------------------------------|------|--------|
| Jser Managerr          | ient           | •        |                                   |                                            |      |        |
| .ogin Timeout          |                | 4        | The device will reboot            | after upgrading.                           |      | Help   |
| System Manag           | ement          |          | Please select a ne<br>Choose File | w software/firmware image<br>o file chosen | 9    | Logout |
| Software U             | pgrade         |          |                                   | Upgrade                                    |      |        |
| User Confi<br>Manageme | guration<br>nt |          |                                   |                                            |      |        |
| Diagnosis              |                |          |                                   |                                            |      |        |
| oopback Dete           | ction          |          |                                   |                                            |      |        |
| ed Control             |                |          |                                   |                                            |      |        |
|                        |                |          |                                   |                                            |      |        |
|                        |                |          |                                   |                                            |      |        |

Atualizando o firmware

Após o equipamento reinicializar, o usuário poderá verificar que o novo firmware está corretamente instalado seguindo os passos abaixo:

1 - Clique no menu superior Status
3 - Verifique o campo Software Version na tabela

| Device Information  |       |            |           |                   |       |
|---------------------|-------|------------|-----------|-------------------|-------|
| Jevice information  | n     |            | Madal     | DM005 100 LIN/0   |       |
| Device Inform       | ation | Q-ri-l     | Model     | DM985-100 HW3     | Help  |
| latural. Interforce |       | Serial     | Number    | 70CD91-000008094  |       |
| velwork interface   |       | Hardware   | e Version | V2.0              | Logou |
| User Interface      |       | Software   | e Version | V2.0.0-7          |       |
|                     |       | Boot Loade | r Version | V2.0              |       |
|                     |       | PON Serial | I Number  | DACM911482BC      |       |
|                     |       | P          | Password  | CM911482BC        |       |
|                     |       | P          | ON MAC    | 70:cd:91:14:82:bc |       |
|                     |       | CP         | U Usage   | 67.52%            |       |
|                     |       | Memo       | ry Usage  | 64.35%            |       |

Informações do firmware

## 7.3.4 Salvando a configuração

O usuário pode salvar uma configuração em arquivo. Para realizar esta operação, o usuário deverá proceder os passos apresentados a seguir.

- Clique no menu superior Administration
   Clique no menu lateral User Configuration Management
   Clique no botão Backup Configuration

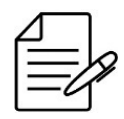

O download do arquivo iniciará após a execução do passo 3. O arquivo de configuração será salvo com o seguinte nome: **config.bin**.

| Status                                  | Network                        | Security | Application                 | Administration                             | Help |        |
|-----------------------------------------|--------------------------------|----------|-----------------------------|--------------------------------------------|------|--------|
| User Managerr                           | nent                           |          | Packup user confi           | uration file from the devic                | 20   |        |
| Login Timeout                           |                                |          | Backup üser conniç<br>Backu | Configuration                              | .e   | Help   |
| System Manag<br>System Ma<br>Software U | lement<br>Inagement<br>Ipgrade | <u> </u> | The device will reboot      | after operating.                           |      | Logout |
| User Confi<br>Manageme                  | guration<br>ent                |          | Please select               | a user configuration file<br>o file chosen |      |        |
| Diagnosis                               |                                |          | Restor                      | e Configuration                            |      |        |
| Loopback Dete                           | ection                         |          |                             |                                            |      |        |
| Led Control                             |                                |          |                             |                                            |      |        |
|                                         |                                |          |                             |                                            |      |        |
|                                         |                                |          |                             |                                            |      |        |

Salvando a configuração

## 7.3.5 Carregando uma configuração

É possível restaurar um arquivo de configuração para ser utilizado pela ONU. Para realizar esta operação, o usuário deverá proceder os passos apresentados a seguir.

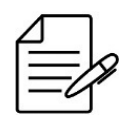

Recomenda-se salvar a configuração atual para que esta possa ser restaurada posteriormente, se necessário.

- Clique no menu superior Administration
   Clique no menu lateral User Configuration Management
   Clique no botão Choose File para escolher um arquivo local
   Clique no botão Restore Configuration para carregar a configuração

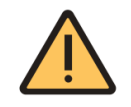

Após a execução do passo 4, a ONU irá reinicializar com a configuração presente no arquivo restaurado e a configuração anterior será perdida.

| Status                                  | Network                     | Security | Application                 | Administration                             | Help |        |
|-----------------------------------------|-----------------------------|----------|-----------------------------|--------------------------------------------|------|--------|
| User Managem                            | ient                        |          | Deelsup user confi          | uration file from the davi                 |      |        |
| Login Timeout                           |                             |          | Backup üser conlig<br>Backu | p Configuration                            | ce   | Help   |
| System Manag<br>System Ma<br>Software U | ement<br>nagement<br>pgrade | <u> </u> | The device will reboot      | after operating.                           |      | Logout |
| User Confiç<br>Manageme                 | guration<br>nt              |          | Please select a             | a user configuration file<br>o file chosen |      |        |
| Diagnosis                               |                             |          | Restor                      | e Configuration                            |      |        |
| Loopback Dete                           | ction                       |          |                             |                                            |      |        |
| Led Control                             |                             |          |                             |                                            |      |        |
|                                         |                             |          |                             |                                            |      |        |
|                                         |                             |          |                             |                                            |      |        |

Carregando uma configuração

# 7.4 Diagnóstico

## 7.4.1 Ping Diagnosis

Nesta página, você pode selecionar uma conexão WAN e testar a conectividade com o endereço especificado.

Para realizar esta operação, o usuário deverá proceder os passos apresentados a seguir.

- Clique no menu superior Administration
   Clique no menu lateral Diagnosis
   Informe o endereço para diagnóstico
   Informe a WAN para diagnóstico
   Clique no botão Submit

| DA                        | TAC                 | OM       |                    |                |      | DM985-10 | 00 HW3 |
|---------------------------|---------------------|----------|--------------------|----------------|------|----------|--------|
| Status                    | Network             | Security | Application        | Administration | Help |          |        |
| Jser Managen              | nent                | ID Adr   | tress or Host Name |                |      |          |        |
| Login Timeout             |                     | Egress   |                    | ~              | Help |          |        |
| System Manag              | jement              |          |                    |                |      |          | Logout |
| liagnosis                 |                     |          |                    |                |      |          |        |
| Ping Diagn<br>Mirror Cont | iosis<br>figuration |          |                    |                |      |          |        |
| oophack Dete              | ection              |          |                    |                |      |          |        |
| ed Control                |                     |          |                    |                |      |          |        |
|                           |                     |          |                    |                |      |          |        |
|                           |                     |          |                    |                |      |          |        |
|                           |                     |          |                    |                |      |          |        |
|                           |                     |          |                    |                |      | Submit   | Cancel |
|                           |                     |          |                    |                |      | Submit   | Cancer |

Diagnóstico

## 7.4.2 Mirror Configuration

Quando a configuração do espelho for realizada, os pacotes no lado WAN serão copiados para a interface LAN. Este recurso pode ser usado para análise de rede e solução de problemas.

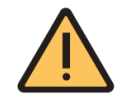

A configuração de mirror pode causar perda de desempenho da ONU. É recomendado remover a configuração após o uso.

Para realizar esta operação, o usuário deverá proceder os passos apresentados a seguir.

- Clique no menu superior Administration
   Clique no menu lateral Diagnosis
   Clique no submenu lateral Mirror Configuration
   Informe a WAN no campo Source
   Informe a LAN no campo Destination
   Clique no botão Add

| Status        | Network    | Security | Application             | Administration             | Help                      |        |
|---------------|------------|----------|-------------------------|----------------------------|---------------------------|--------|
| User Managerr | nent       |          | Cannot configure the    | same rules, and a source i | port cannot correspond to |        |
| Login Timeout |            | 4        | multiple destination po | rts.                       |                           | Help   |
| System Manag  | ement      |          | Source or               | nci_ipv4_static_1          | ~                         | Logout |
| Diagnosis     |            |          | Destination L/          | AN1                        | ~                         |        |
| Ping Diagn    | osis       |          |                         | Add                        |                           |        |
| Mirror Conf   | figuration |          | Source                  | Destination                | Delete                    |        |
| Loopback Dete | ection     |          | There                   | s no uata, please aud one  | liist.                    |        |
| Led Control   |            |          |                         |                            |                           |        |
|               |            |          |                         |                            |                           |        |
|               |            |          |                         |                            |                           |        |
|               |            |          |                         |                            |                           |        |
|               |            |          |                         |                            |                           |        |

Diagnóstico

## 7.5 Loopback Detection

É possível configurar a detecção de loop na LAN através do recurso de Loopback Detection.

Para realizar esta operação, o usuário deverá proceder os passos apresentados a seguir.

- Clique no menu superior Administration
   Clique no menu lateral Loopback Detection
   Clique no submenu lateral Basic Configuration
   Configure os parâmetros necessários
   Clique no botão Submit

| DA                                                                     | TAC                                            | COM          |                   |                         |                               | DM985-10 | 00 HW3 |
|------------------------------------------------------------------------|------------------------------------------------|--------------|-------------------|-------------------------|-------------------------------|----------|--------|
| Status                                                                 | Network                                        | Security     | Application       | Administration          | Help                          |          |        |
| User Managem                                                           | ient                                           |              |                   |                         |                               |          |        |
| Login Timeout                                                          |                                                |              | Destination MAC:  | Broadcast Address       | OBPDU Address                 |          | Help   |
| System Manag                                                           | ement                                          |              | Ethernet Type     | 880a                    | (hex 0000 - ffff)             |          | Logout |
| Diagnosis                                                              |                                                |              | Send Interval     | 250                     | (100 - 1000) ms               |          |        |
| Loopback Dete<br>Basic Confi<br>Enable Cor<br>VLAN Conf<br>Led Control | ction<br>iguration<br>nfiguration<br>iguration | l<br>Loopbad | Port Closing Time | 60<br>15                | (60 - 300)sec<br>(5 - 300)sec |          |        |
|                                                                        |                                                |              |                   |                         |                               | Submit   | Cancel |
|                                                                        |                                                |              | @ 2018 DATACO     | M. All rights reserved. |                               |          |        |

### Detecção de loop

- **Destination MAC:** Tipo de MAC para detecção do loop.
- **Ethernet Type:** Tipo de pacote Ethernet.
- **Send Interval:** Intervalo de envio de pacotes de Loopback.
- **Port Closing Time:** Tempo que a porta ficará bloqueada.
- Loopback Recovery Time: Tempo para recuperação após detecção do loop.

## 7.5.1 Habilitando a detecção de loop

| Status         | Network   | Security | Application   | Administra   | tion Help            |        |
|----------------|-----------|----------|---------------|--------------|----------------------|--------|
| User Manageme  | ent       | Port Lor | onback Enable | Alarm Enable | Portdislooned Enable |        |
| Login Timeout  |           | LAN1     |               |              |                      | Help   |
| System Manage  | ment      |          |               |              |                      | Logout |
| Diagnosis      |           |          |               |              |                      |        |
| Loopback Detec | tion      |          |               |              |                      |        |
| Basic Config   | juration  |          |               |              |                      |        |
| Enable Conf    | iguration |          |               |              |                      |        |
| VLAN Config    | guration  |          |               |              |                      |        |
| Led Control    |           |          |               |              |                      |        |
|                |           |          |               |              |                      |        |
|                |           |          |               |              |                      |        |
|                |           |          |               |              |                      |        |
|                |           |          |               |              |                      | <br>   |

Habilitando a detecção de loop

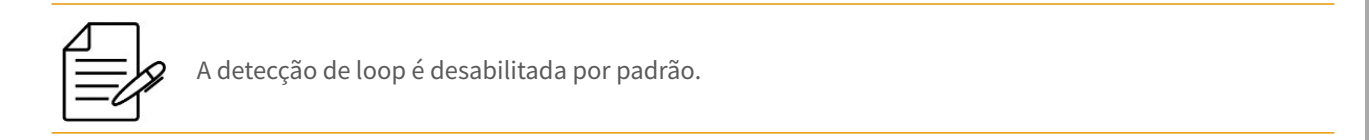

- Loopback Enable: Habilita o Loopback na LAN. •
- Alarm Enable: Habilita o alarme de Loopback.
- Portdislooped Enable: Habilita o desbloqueio automático da porta LAN.

### 7.5.2 Configurando a VLAN de Loopback Detection

Para realizar esta operação, o usuário deverá proceder os passos apresentados a seguir.

- Clique no menu superior Administration
   Clique no menu lateral Loopback Detection
   Clique no submenu lateral VLAN Configuration
   Informe a VLAN
   Clique no botão Add para adicionar a VLAN

| Status                  | Network     | Security | Application | Administration                            | Help   |        |
|-------------------------|-------------|----------|-------------|-------------------------------------------|--------|--------|
| User Managerr           | nent        |          |             |                                           |        |        |
| Login Timeout           |             |          | Port LA     | N1 ~ (1 - 4094)                           |        | Help   |
| System Manag            | ement       |          |             |                                           |        | Logout |
| Loopback Dete           | ection      | Port     | VLAN        | Add<br>Modify<br>a, please add one first. | Delete |        |
| Enable Cor<br>VLAN Conf | nfiguration |          |             |                                           |        |        |
| Led Control             |             |          |             |                                           |        |        |
|                         |             |          |             |                                           |        |        |
|                         |             |          |             |                                           |        |        |

Configurando a VLAN de loop

## 7.6 Controle do LED

É possível ligar ou desligar os LEDs da ONU.

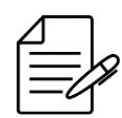

Por padrão os LEDs da ONU estão ligados.

Para realizar esta operação, o usuário deverá proceder os passos apresentados a seguir.

- Clique no menu superior Administration
   Clique no menu lateral Led Control
   Marque a caixa Turn Off Leds para desligar os LEDs da ONU.
   Clique no botão Submit

| DA            | TAC     | OM       |                |                                          |      | DM985-100 HW3 |
|---------------|---------|----------|----------------|------------------------------------------|------|---------------|
| Status        | Network | Security | Application    | Administration                           | Help |               |
| User Managem  | ent     |          |                |                                          |      |               |
| Login Timeout |         |          | Help           |                                          |      |               |
| System Manage | ement   |          |                |                                          |      | Logout        |
| Diagnosis     |         |          |                |                                          |      |               |
| Loopback Dete | ction   |          |                |                                          |      |               |
| Led Control   |         |          |                |                                          |      |               |
| Led Control   |         |          |                |                                          |      |               |
|               |         |          |                |                                          |      |               |
|               |         |          |                |                                          |      |               |
|               |         |          |                |                                          |      |               |
|               |         |          |                |                                          |      |               |
|               |         |          |                |                                          |      | Submit Cancel |
|               |         |          | @ 2018 DATACOM | <ol> <li>All rights reserved.</li> </ol> |      |               |

Controle de LED

# 8 Cenários de Aplicação

Este capítulo apresentará as configurações necessárias para a utilização dos serviços de Internet com a ONU modelo DM985-100, explorando as aplicações da ONU como Bridge (DM985-100) e como Router.

- Gerência da ONU através da WAN
- ONU modo Bridge (LAN untagged)
- ONU modo Bridge (LAN tagged)
- ONU modo Router com PPPoE

### 8.1 Gerência da ONU através da WAN

É possível ativar o acesso remoto à ONU utilizando a interface WEB pela WAN, com configuração através da OLT. Para tanto, é necessário criar uma conexão com o IP Host da ONU através da OLT com os seguintes comandos:

```
config
profile gpon bandwidth-profile INTERNET_100Mbps
traffic type-4 max-bw 100032
!
profile gpon line-profile DM985
upstream-fec
tcont 1 bandwidth-profile INTERNET_100Mbps
gem 2
tcont 2 priority 0
map 1
iphost vlan 1505 cos any
!
dot1q
vlan 1505
interface ten-gigabit-ethernet-1/1/1
!
service vlan 1505 type tls
!
interface gpon 1/1/1
onu 1
serial-number DACM000BBB02
line-profile DM985
ipv4 vlan vlan-id 1505 cos 0
ipv4 dhcp
veip 1
!
service-port 2 gpon 1/1/1 onu 1 gem 2 match vlan vlan-id 1505 action vlan replace vlan-id 1505
commit
```

Note que existe a criação da VLAN (1505) para o IP host da ONU, a fim de proporcionar esse acesso.

As configurações apresentadas podem ser aplicados à ONU em modo router apresentados em todos os casos de uso deste documento, fornecendo dessa forma um acesso remoto à interface WEB com configuração através da OLT.

### 8.2 ONU modo Bridge (LAN untagged)

Para este serviço, será utilizada a ONU modelo DM985-100 em modo Bridge sem marcação de VLAN no tráfego que chega à LAN da ONU, neste caso a ONU será a responsável pela marcação de VLAN no tráfego utilizando a funcionalidade de **native VLAN**. Para um serviço típico de Internet, é necessário utilizar algum equipamento juntamente da ONU para realizar as autenticações PPPoE com o servidor da operadora, nestes casos é comum a utilização de um Access Point residencial. A configuração da ONU é realizada pelo OLT através do protocolo OMCI, neste caso nenhum acesso ou interação com a ONU diretamente é necessário.

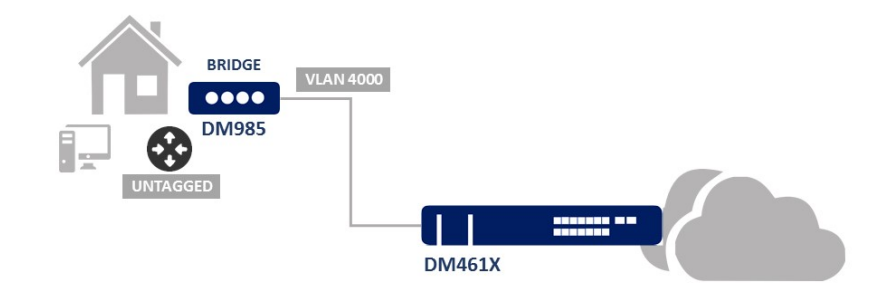

ONU Bridge untagged

## 8.2.1 Configuração da OLT

Para a aplicação aqui proposta, será utilizada o OLT Datacom modelo DM4610 com Firmware DmOS versão 5.0.0 ou superior. A configuração no OLT consiste na criação de perfis que serão aplicados na ONU.

Para iniciar a configuração, abrir uma conexão SSH com o OLT e aplicar as configurações a seguir.

Os perfis GPON utilizados para esta aplicação estão representados nos comandos seguintes:

```
config
profile gpon bandwidth-profile INTERNET_100Mbps
traffic type-4 max-bw 100032
!
profile gpon line-profile DM985
upstream-fec
tcont 1 bandwidth-profile INTERNET_100Mbps
gem 1
tcont 1 priority 0
map 1
ethernet 1 vlan 4000 cos any
!
!
commit
```

Os próximos comandos demonstram a criação da VLAN e configuração da OLT para a aplicação proposta:

```
config
dotlq
vlan 4000
interface ten-gigabit-ethernet-1/1/1
```

! service vlan 4000 type n:1 ! commit

1

Os próximos comandos abordam a ativação da ONU na interface PON na qual ele foi conectado:

```
config
interface gpon 1/1/1
onu 1
serial-number DACM000BBB02
line-profile DM985
ethernet 1
negotiation
no shutdown
native vlan vlan-id 4000
!
!
commit
```

O próximo passo é a criação do service port para a ONU em questão, a qual pode ser realizada com os comandos a seguir:

```
config
service-port 1 gpon 1/1/1 onu 1 gem 1 match vlan vlan-id 4000 action vlan replace vlan-id 4000
commit
```

## 8.3 ONU modo Bridge (LAN tagged)

Para este serviço, será utilizada a ONU modelo DM985-100 em modo Bridge com marcação de VLAN em ambos os lados, para a WAN e para a LAN. Para um serviço típico de Internet, é necessário utilizar algum equipamento juntamente da ONU para realizar as autenticações PPPoE com o servidor da operadora, nestes casos é comum a utilização de um Access Point residencial.

A configuração da ONU é realizada pela OLT através do protocolo OMCI, neste caso nenhum acesso ou interação com a ONU diretamente é necessária.
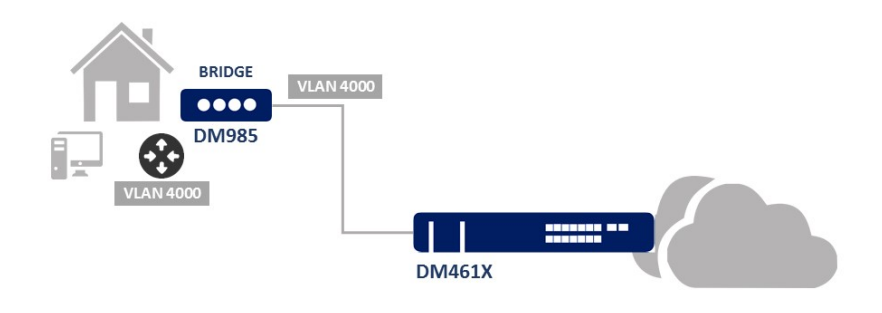

ONU Bridge tagged

### 8.3.1 Configuração da OLT

Para a aplicação aqui proposta, será utilizada o OLT Datacom modelo DM4610 com Firmware DmOS versão 5.0.0 ou superior. A configuração no OLT consiste na criação de perfis que serão aplicados na ONU.

Para iniciar a configuração, abrir uma conexão SSH com o OLT e aplicar as configurações a seguir.

Os perfis GPON utilizados para esta aplicação estão representados nos comandos seguintes:

```
config
profile gpon bandwidth-profile INTERNET_100Mbps
traffic type-4 max-bw 100032
!
profile gpon line-profile DM985
upstream-fec
tcont 1 bandwidth-profile INTERNET_100Mbps
gem 1
tcont 1 priority 0
map 1
ethernet 1 vlan 4000 cos any
!
!
commit
```

Os próximos comandos demonstram a criação da VLAN e configuração do OLT para a aplicação proposta:

```
config
dot1q
 vlan 4000
 interface ten-gigabit-ethernet-1/1/1
 !
service vlan 4000
 type n:1
!
commit
```

Os próximos comandos abordam a ativação da ONU na interface PON na qual ele foi conectado:

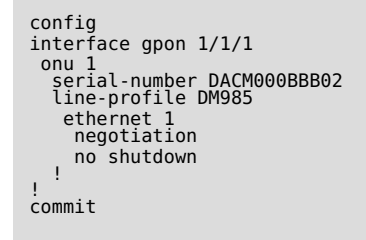

Neste caso a VLAN que vem do cliente passa direto pela ONU, não sendo necessário inserir a configuração de native na interface Ethernet da ONU.

O próximo passo é a criação do service port para a ONU em questão, a qual pode ser realizada com os comandos a seguir:

```
config
service-port 1 gpon 1/1/1 onu 1 gem 1 match vlan vlan-id 4000 action vlan replace vlan-id 4000
commit
```

#### 8.4 ONU modo Router com PPPoE

Para este serviço, será utilizada a ONU em modo Router com marcação de VLAN para a WAN e conexão PPPoE com o servidor na Internet. Para o lado LAN da ONU, será fornecido IP aos clientes por DHCP sem marcação de VLAN. Uma segunda conexão WAN será utilizada por esta ONU para gerência remota pela operadora, a qual receberá o endereço IP de um servidor DHCP na rede da operadora. Esta aplicação dispensa o uso de um Access Point pois a conexão PPPoE é estabelecida diretamente na ONU.

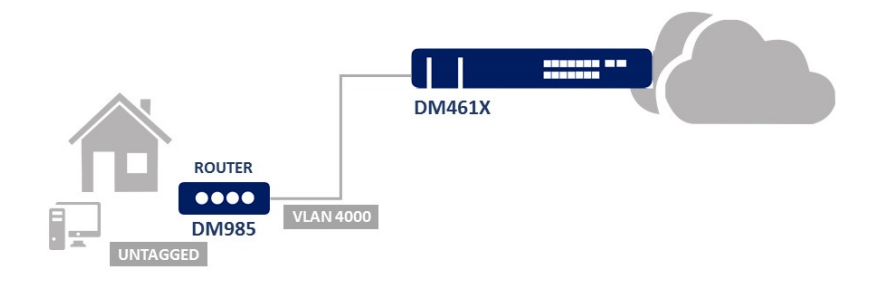

ONU Router PPPoE

# 8.4.1 Configuração da OLT

Para a aplicação aqui proposta, será utilizada o OLT Datacom modelo DM4610 com Firmware DmOS versão 5.0.0 ou superior. A configuração no OLT consiste na criação de perfis que serão aplicados na ONU.

Para iniciar a configuração, abrir uma conexão SSH com o OLT e aplicar as configurações a seguir.

Os perfis GPON utilizados para esta aplicação estão representados nos comandos seguintes:

```
config
profile gpon bandwidth-profile INTERNET_100Mbps
traffic type-4 max-bw 100032
!
profile gpon line-profile DM985
upstream-fec
tcont 1 bandwidth-profile INTERNET_100Mbps
tcont 2 bandwidth-profile INTERNET_100Mbps
gem 1
tcont 1 priority 0
map 1
veip 1 vlan 4000 cos any
!
gem 2
tcont 2 priority 0
map 1
veip 1 vlan 3000 cos any
!
!
commit
```

Os próximos comandos demonstram a criação da VLAN e configuração do OLT para a aplicação proposta:

```
config
dot1q
   vlan 4000
name VLAN-PPPoE-DADOS
interface ten-gigabit-ethernet-1/1/1
   vlan 3000
name VLAN-DHCP-GERENCIA
interface ten-gigabit-ethernet-1/1/1
service vlan 4000
type n:1
service vlan 3000
type n:1
dhcp relay vlan 3000
:
commit
```

Os próximos comandos abordam a ativação da ONU na interface PON na qual ele foi conectado:

```
config
interface gpon 1/1/1
 onu 1
serial-number DACM000BBB02
line-profile DM985
    veip 1
   Т
commit
```

O próximo passo é a criação do service port para a ONU em questão, a qual pode ser realizada com os comandos a seguir:

```
config
service-port 1 gpon 1/1/1 onu 1 gem 1 match vlan vlan-id 4000 action vlan replace vlan-id 4000
service-port 2 gpon 1/1/1 onu 1 gem 2 match vlan vlan-id 3000 action vlan replace vlan-id 3000
commit
```

#### 8.4.2 Configuração da ONU via WEB

As configurações da ONU são realizadas através da interface WEB. O endereço IP habilitado para acesso pela LAN é o 192.168.0.1, o servidor DHCP está desabilitado por padrão, desta forma o operador precisa configurar um IP nesta mesma rede na interface do computador que realizará a primeira configuração da ONU. Uma vez com um endereço IP no computador, a ONU pode ser acessada pela interface WEB no endereço já mencionado, realizando o primeiro acesso com o usuário support e senha support.

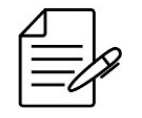

Para mais detalhes de como acessar a ONU via interface WEB ver Acessando a interface WEB

Após acessar a interface inicial realizar as configurações abaixo.

```
1 - Clique no menu superior Network
```

- Clique no menu lateral WAN Connection 2
- 3 - Edite o nome da conexão no campo New Connection Name para Internet
- 4 Marque o campo Enable VLAN
  5 Informe a VLAN 4000 no campo VLAN ID
  6 Altere o Link Type para PPP
  7 Altere o IP Version para IPv4

 8 - Preencha os campos Username e Password com as credenciais do PPPoE
 9 - Selecione o tipo de autenticação PPPoE em Authentication Type 10 - Clique no botão Create para salvar a configuração DM985-100 Application Administration Help Status Security WAN Connection Name Create WAN Conne V WAN Connection New Connection Name Internet Enable VLAN 🗹 LAN VLAN ID 4000 PON 802.1p 0 • Routing(IPv4) Type Route ٠ Service List INTERNET ٠ MTU 1492 Link Type PPP • PP 🔕 Username admin Password ..... Authentication Type Auto Connection Trigger Always On ۳ PPP TransType PPPoE Ŧ Enable NAT 🗹 Create Cancel @ 2018 DATACOM, All rights reserved.

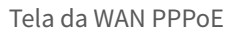

Ainda no menu de configuração de conexão WAN, adicionar uma nova conexão para o acesso remoto da interface de gerência da ONU pela operadora através da interface WAN, com configuração de IP por DHCP.

- Clique no menu superior Network
   Clique no menu lateral WAN Connection
   Edite o nome da conexão no campo New Connection Name para DHCP
   Marque o campo Enable VLAN
   Informe a VLAN 3000 no campo VLAN ID
- 5 Altere o Link Type para IP

- 6 Altere o IP Version para IPv4
  7 Altere o IP Type para DHCP
  8 Clique no botão Create para salvar a configuração

| Status      | Network | Security | Application     | Administration        | Help |           |       |
|-------------|---------|----------|-----------------|-----------------------|------|-----------|-------|
| AN          |         |          |                 |                       |      |           |       |
| WAN Conne   | ection  | (        | Connection Name | Create WAN Connecti 🗸 |      |           | Help  |
|             |         | New 0    | Connection Name | рнср                  |      |           |       |
| N           |         |          | Enable VLAN     |                       |      |           | ogout |
| N           |         |          | VLAN ID         | 3000                  |      |           |       |
| uting(IPv4) |         |          | Type            | Route ¥               |      |           |       |
|             |         |          | Service List    | INTERNET              | ~    |           |       |
|             |         |          | MTU             | 1500                  |      |           |       |
|             |         |          | Link Type       | IP v                  |      |           |       |
|             |         |          | IP Version      | IPv4 🗸                |      |           |       |
|             |         |          | IP Type         | DHCP 🗸                |      |           |       |
|             |         | IPv4 🔕   | Enable NAT      | <ul><li>✓</li></ul>   |      |           |       |
|             |         |          |                 |                       |      |           |       |
|             |         |          |                 |                       |      |           |       |
|             |         |          |                 |                       |      |           |       |
|             |         |          |                 |                       |      | Create Ca | ancel |

Tela da WAN DHCP

A interface WAN DHCP é criada apenas para gerenciamento remoto da ONU.

A fim de permitir o acesso WEB através da interface para gerência criada na ONU, é preciso criar uma regra permitindo o

acesso ao protocolo HTTP pela interface WAN:

Clique no menu superior Security
 Clique no menu lateral Service Control
 Marque o campo Enable
 Altere o Ingress para WAN
 Altere o Mode para Permit
 Marque o campo HTTP
 Clique no botão Add para adicionar a regra

| Status         | Network | Securit    | y Application                                | Administration                                | Help                  |        |
|----------------|---------|------------|----------------------------------------------|-----------------------------------------------|-----------------------|--------|
| Firewall       |         |            | IB \/or                                      | cion IPut                                     | -                     |        |
| Service Contro | I       |            | En                                           | able 🗌                                        | -                     | Help   |
| Service Co     | ntrol   |            | Ingi                                         | ress                                          | •                     |        |
|                |         |            | Start Source IP Add                          | ress                                          |                       | Logout |
| MAC Filler     |         |            | End Source IP Add                            | ress                                          |                       |        |
|                |         |            | M                                            | ode Discard                                   | •                     |        |
|                |         |            | Sopies                                       |                                               |                       |        |
|                |         |            | Service                                      |                                               |                       |        |
|                |         |            |                                              | Add                                           |                       | _      |
|                |         | Enable ing | ress Start Source IP<br>Address              | End Source IP<br>Address                      | Mode Service ModifyDe | lete   |
|                |         | 🖌 N        | /AN                                          |                                               | Permit HTTP,TEL 🗾     | iii ii |
|                |         |            | Note: If you need to co<br>ports, please cli | onfigure the above re<br>ck on the hyperlinks | mote access<br>below. |        |
|                |         |            | Modily Remote                                | Access Pon                                    |                       |        |

Tela de segurança

O próximo passo é realizar a configuração do servidor DHCP para os clientes da ONU, no menu LAN conforme a figura:

| DAT           |         | DM_               |                    |                   |              | DM985-100     |
|---------------|---------|-------------------|--------------------|-------------------|--------------|---------------|
| Status        | Network | Security          | Application        | Administratio     | n Help       |               |
| WAN           |         |                   |                    |                   |              |               |
| LAN           |         | NOTE: 1           | Help               |                   |              |               |
| DHCP Serve    | er      |                   |                    |                   |              | Logout        |
| RON           |         | LAN               | IP Address 192.168 | 3.55.1            |              | Logoat        |
| PON           |         | St                | ibnet Mask 255.255 | .255.0            |              |               |
| Routing(IPv4) |         | Enable Di         | HCP Server 📝       |                   |              |               |
|               |         | DHCP Start        | IP Address 192.168 | 3.55.2            |              |               |
|               |         | DHCP End          | IP Address 192.168 | 3.55.254          |              |               |
|               |         | Assi              | gn IspDNS 📃        |                   |              |               |
|               |         | DNS Server1       | IP Address 192.168 | 8.55.1            |              |               |
|               |         | DNS Server2       | IP Address         |                   |              |               |
|               |         | DNS Server3       | IP Address         |                   |              |               |
|               |         | Defau             | It Gateway 192.168 | 1.55.1            |              |               |
|               |         | I                 | Lease Time 86400   | sec               |              |               |
|               |         | llocated Address  |                    |                   |              |               |
|               | Í       | MAC Address   IP  | Address Remaini    | ing Lease Time Ho | st Name Port |               |
|               |         | There is no data. |                    |                   |              |               |
|               |         |                   |                    |                   |              |               |
|               |         |                   |                    |                   |              | Submit Cancel |
|               |         |                   | 2018 DATACOM. All  | rights reserved.  | _            |               |

Tela LAN DHCP

# Nota Legal

Apesar de terem sido tomadas todas as precauções na elaboração deste documento, a DATACOM não assume qualquer responsabilidade por eventuais erros ou omissão bem como nenhuma obrigação é assumida por danos resultantes do uso das informações contidas neste guia. As especificações fornecidas neste manual estão sujeitas a alterações sem aviso prévio e não são reconhecidas como qualquer espécie de contrato.

© 2021 DATACOM - Todos direitos reservados.

# Garantia

Os produtos da DATACOM possuem garantia contra defeitos de fabricação pelo período mínimo de 12 (doze) meses, incluído o prazo legal de 90 dias, a contar da data de emissão da Nota Fiscal de fornecimento.

Nossa garantia é padrão balcão, ou seja, para o exercício da garantia o cliente deverá enviar o produto para a Assistência Técnica Autorizada DATACOM, com frete pago. O frete de retorno dos equipamentos será de responsabilidade da DATACOM.

Para maiores detalhes, consulte nossa política de garantia no site https://www.datacom.com.br.

Para contato telefônico: +55 51 3933-3094